# Сторсол TRU Topcon Receiver Utility

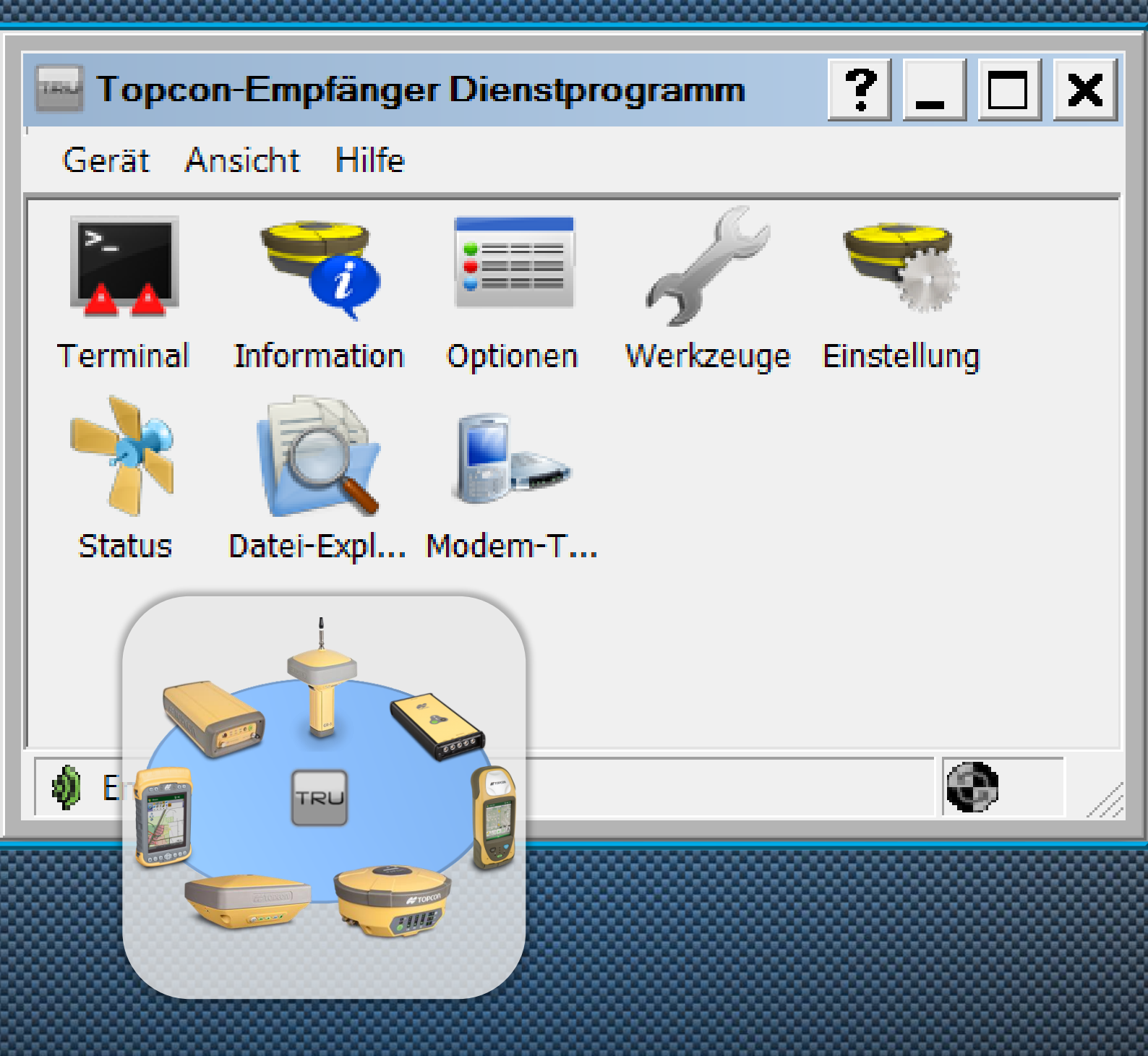

# Benutzerhandbuch

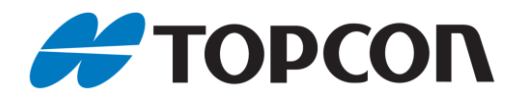

# Benutzerhandbuch für TRU – Topcon Receiver Utility

Anleitung zur Verwendung der TRU-Software

Stand Januar 2016

Copyright: Topcon Deutschland Positioning GmbH www.topconpositioning.de

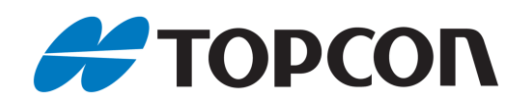

# Inhaltsverzeichnis

| Allge | meine Informationen                                                         | 4  |
|-------|-----------------------------------------------------------------------------|----|
| 1.    | Verbindungsarten zwischen PC/Feldrechner und Empfänger                      | 5  |
| 2.    | Funktionen zur Empfängerverwaltung                                          | 9  |
| 3.    | Prüfen der Firmware-Version                                                 | 12 |
| 4.    | GNSS-Firmware laden                                                         | 13 |
| 5.    | Frequenzliste erstellen (nur DIG UHF II)                                    | 15 |
| 6.    | Mit internem Modem verbinden (DIG UHF II und Satel)                         | 16 |
| 7.    | Frequenzliste hochladen (nur DIG UHF II)                                    | 17 |
| 8.    | Frequenzeinstellung bei älteren Empfängern (nur Satel-Funkmodem)            | 18 |
| 9.    | Übersicht zur Kompatibilität gängiger Funkprotokolle                        | 20 |
| 10.   | DIG-UHF II-Modem für Einsatz als Basisstation konfigurieren (HiPer V, GR-5) | 21 |
| 11.   | Abfrage der Signalqualität bei internen GPRS-Modems ohne DIG UHF            | 22 |
| 12.   | Abfrage der Signalqualität bei internen DIG-UHF- und GPRS-Modems            | 23 |

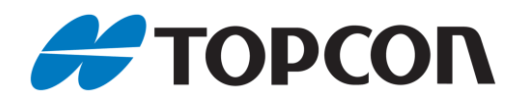

# **Allgemeine Informationen**

Diese Anleitung erläutert die Verwendung der Topcon Receiver Utility (TRU) zur Konfiguration von Topcon GNSS-Empfängern und deren interner Modems.

### **Betroffene Systeme:**

- Hardware: Topcon GNSS-Systeme
- Software:
  - Topcon Receiver Utility, ab Version 3.0.2
  - Aktuelle Empfänger-Firmware für Firmware-update
- Sonstiges:
  - Programmlizensierung zur Erstellung von Frequenzlisten (nur für DIG UHF II– Modems): Die Lizensierung können Sie per Email an <u>totalcare@topcon.de</u> unter Angabe des Programmcodes (Hilfe -> Lizensierung) beantragen.
  - o Aktuelle deutsche Sprachdatei
  - Serielles- oder USB-Kabel, teilweise auch Bluetooth möglich

#### Hinweise:

- Die einzelnen Menüs können je nach verwendeter TRU-Version, Plattform und Sprachdatei voneinander abweichen
- Die Verbindung zwischen Empfänger und Feldrechner (FC) bzw. PC ist via Kabel seriell und USB – und Bluetooth<sup>®</sup> möglich. In den nachfolgenden Kapiteln wird die Verbindung anhand einer der drei Varianten gezeigt.
- Wichtig: Ein Firmware-Update ist ausschließlich via Kabel und nicht via Bluetooth durchzuführen.

#### Vorbereitung:

- Aktuelle TRU-Version: Sie finden diese auf unserem Kunden-Downloadserver nach der Anmeldung auf <u>http://download.topcon-pid.de/dm/</u> in folgendem Verzeichnis: "Downloadbereich Kunden/Software/TRU/"
- Deutsches Sprachfile: Sie erhalten die aktuelle Sprachdatei "TRU.Ing" ebenfalls über den Kunden-Downloadserver im Verzeichnis "Downloadbereich Kunden/Software/TRU/". Kopieren Sie Sprachdatei in das Installationsverzeichnis des TRU-Programms.
- Firmware: Sie können den aktuellen Stand der Empfänger-Firmware ebenfalls auf unserem Kunden-Downloadserver nach der Anmeldung auf <u>http://download.topcon-pid.de/dm/</u> in folgendem Verzeichnis einsehen: "Downloadbereich Kunden/Übersicht aktuelle Firmware.xls ".

Die entsprechenden Firmwaredateien finden Sie als ZIP-Archiv im "Downloadbereich Kunden/GNSS-Firmware/Firmware/Version xx/"

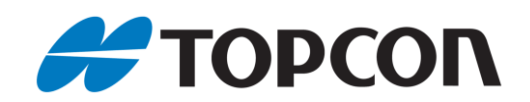

# 1. Verbindungsarten zwischen PC/Feldrechner und Empfänger

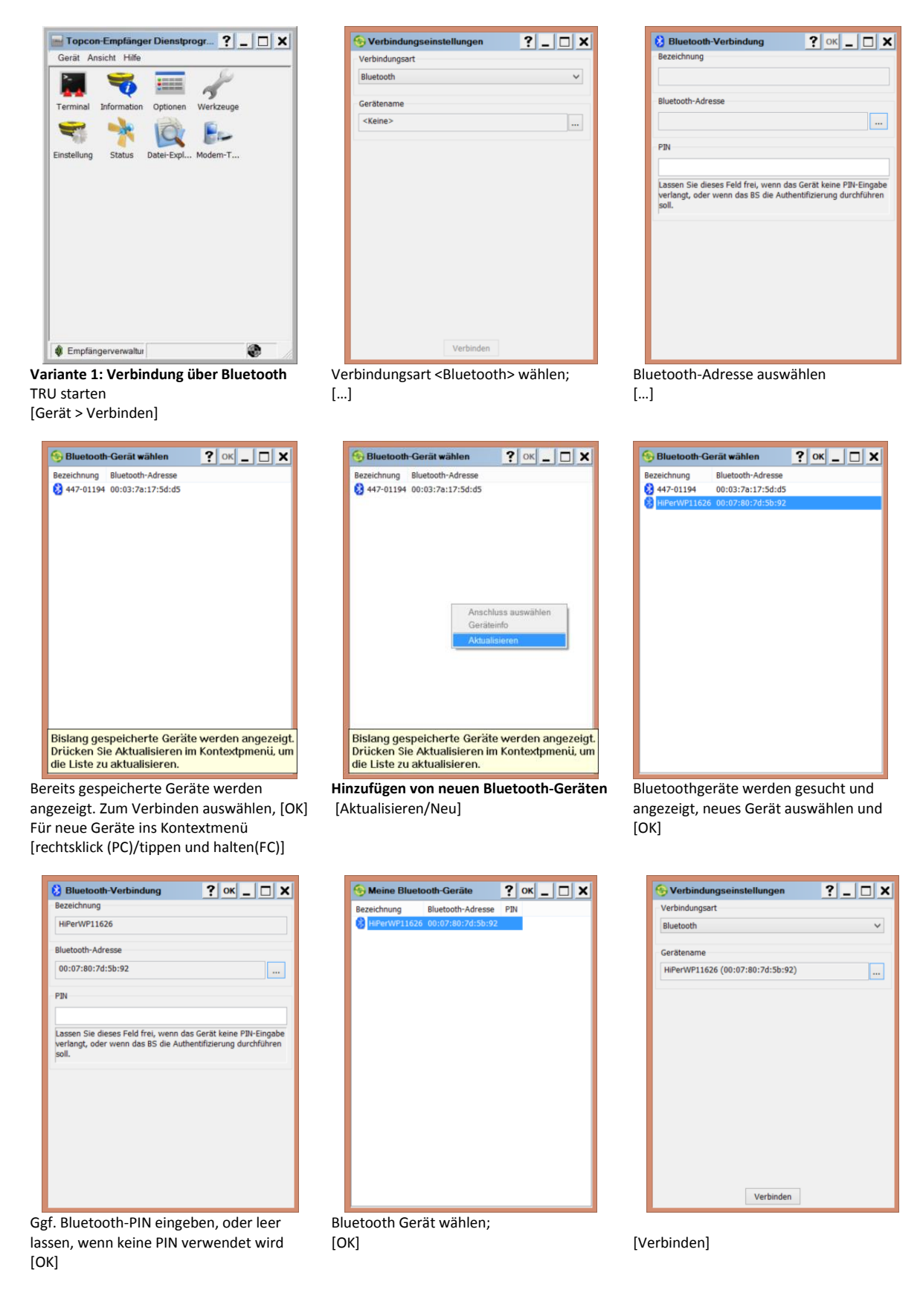

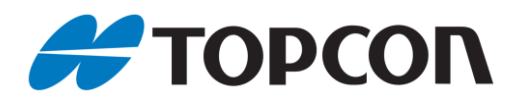

| T    | RU           |       |     | _ 0 | ×  |
|------|--------------|-------|-----|-----|----|
| Gera | at Ansicht   | Hilfe |     |     |    |
|      | Verbinden    |       | F11 |     |    |
|      | Trennen      |       | F12 |     |    |
|      | Einrichtung  |       |     |     |    |
|      | Anwendung    | sart  | ,   |     |    |
|      | Ende         |       |     |     |    |
|      |              |       |     |     |    |
|      |              |       |     |     |    |
|      |              |       |     |     |    |
|      |              |       |     |     |    |
|      |              |       |     |     |    |
|      |              |       |     |     |    |
|      |              |       |     |     |    |
|      |              |       |     |     |    |
|      |              |       |     |     |    |
|      |              |       |     |     |    |
|      |              |       |     |     |    |
| 🕎 Fi | irmware lade | en    |     |     | ÷. |

| verbindungseinstenungen    | ſX |
|----------------------------|----|
| Verbindungsart             |    |
| Serieller Anschluss        | •  |
| Anschluss-Name             |    |
| \\.\COM4 (USB Serial Port) |    |
|                            |    |
|                            |    |
|                            |    |
|                            |    |
|                            |    |
|                            |    |
|                            |    |
|                            |    |
|                            |    |
|                            |    |
|                            |    |
|                            |    |
|                            |    |
|                            |    |
|                            |    |
|                            |    |

Verbindungsart <Serieller Anschl.> wählen; [...]

#### Anmerkungen:

• Bei Verwendung von TRU auf einem Feldcomputer ist als serieller Anschluss im Allgemeinen COM 1 einzustellen.

• Bei Verwendung von TRU auf dem PC kann der Portname abweichen.

Variante 2: Serielle Kabelverbindung TRU starten [Gerät > Verbinden]

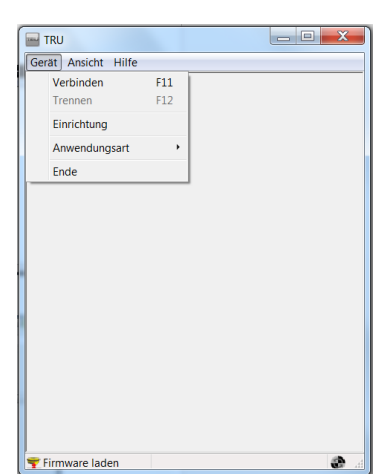

| Serbindungseinstellungen | 2 x      |
|--------------------------|----------|
| Verbindungsart           |          |
| USB                      | <b>-</b> |
| Gerätename               |          |
| HIPER_SR <003BR75CJYQ>   |          |
|                          |          |
|                          |          |
|                          |          |
|                          |          |
|                          |          |
|                          |          |
|                          |          |
|                          |          |
|                          |          |
|                          |          |
|                          |          |
|                          |          |
|                          |          |
|                          |          |
| Verbinden                |          |
| shindungsort dLICDs wähl |          |

| 😔 Anschluss wählen     | ? OK ×                        |
|------------------------|-------------------------------|
| Bezeichnung            | Physischer Name               |
| HIPER_SR <003BR75CJYQ> | \\?\usb#vid_0c96&pid_00cd#o03 |
|                        |                               |
|                        |                               |
|                        |                               |
|                        |                               |
|                        |                               |
|                        |                               |
|                        |                               |
|                        |                               |
|                        |                               |
|                        |                               |
|                        |                               |
|                        |                               |
|                        |                               |
|                        |                               |
|                        |                               |
|                        |                               |
|                        |                               |
|                        |                               |
|                        |                               |
|                        |                               |
|                        |                               |
|                        |                               |
|                        |                               |

Variante 3: USB-Kabelverbindung TRU starten [Gerät > Verbinden] Verbindungsart <USB> wählen; [...] Name und ID des Empfängers auswählen; [OK]

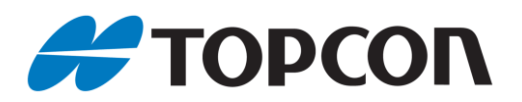

| TRU                                                                                           |        |            |       |     |  |   |   |
|-----------------------------------------------------------------------------------------------|--------|------------|-------|-----|--|---|---|
| Gerat Ansicht Hilfe<br>Verbinden F11<br>Trennen F12<br>Einrichtung<br>Anwendungsart ,<br>Ende | 🔚 TRI  | J          |       |     |  |   | 2 |
| Verbinden F11<br>Trennen F12<br>Einrichtung<br>Anwendungsart ,<br>Ende                        | Gerät  | Ansicht    | Hilfe |     |  |   |   |
| Trennen F12<br>Einrichtung<br>Anwendungsart •<br>Ende                                         | V      | erbinden   |       | F11 |  |   |   |
| Einrichtung<br>Anwendungsart •<br>Ende                                                        | TI     | rennen     |       | F12 |  |   |   |
| Anwendungsart<br>Ende                                                                         | E      | inrichtung |       |     |  |   |   |
| Ende                                                                                          | A      | nwendung   | sart  | •   |  |   |   |
| Firmware laden                                                                                | E      | nde        |       |     |  |   |   |
| Firmware laden                                                                                |        |            |       |     |  |   |   |
| Firmware laden                                                                                |        |            |       |     |  |   |   |
| Firmware laden                                                                                |        |            |       |     |  |   |   |
| 🐨 Firmware laden                                                                              |        |            |       |     |  |   |   |
| 🐨 Firmware laden                                                                              | 1      |            |       |     |  |   |   |
| 🐨 Firmware laden                                                                              |        |            |       |     |  |   |   |
| 🐨 Firmware laden                                                                              |        |            |       |     |  |   |   |
| 🐨 Firmware laden                                                                              |        |            |       |     |  |   |   |
| 🐨 Firmware laden                                                                              |        |            |       |     |  |   |   |
| 🝸 Firmware laden                                                                              |        |            |       |     |  |   |   |
| 🝷 Firmware laden 🔹                                                                            |        |            |       |     |  |   |   |
| Firmware laden                                                                                |        |            |       |     |  |   |   |
|                                                                                               | 🕎 Firn | nware lade | en    |     |  | 3 |   |

| 😼 Verbindı      | ungseinstellun | ? ) 🗙 |
|-----------------|----------------|-------|
| Verbindungsa    | art            |       |
| Netzwerk        |                | •     |
| Gerätename      |                |       |
| <keine></keine> |                |       |
|                 |                |       |
|                 |                |       |
|                 |                |       |
|                 |                |       |
|                 |                |       |
|                 |                |       |
|                 | Verbinden      |       |

Variante 4: Netzwerkverbindung TRU starten [Gerät > Verbinden]

| By Netzwerk-Verbi ? ok _ D X |
|------------------------------|
| Bezeichnung                  |
|                              |
| IP-Adresse oder Host-Name    |
|                              |
| TCP-Apschluss                |
|                              |
|                              |
| Passwort                     |
|                              |
|                              |
|                              |
|                              |

[Bezeichnung]: Profilname eingeben; [IP-Adresse oder Host-Name] eingeben; [TCP Anschluss] eingeben; [Passwort] vergeben; [OK] Am Beispiel MCR-3 Main-Board: Bezeichnung: MCR-3 Main IP-Adresse: 192.168.0.100 TCP-Anschluss: 8002 Passwort: TPS

[...]

Am Beispiel MCR-3 Aux-Board: Bezeichnung: MCR-3Aux IP-Adresse: 192.168.0.101 TCP-Anschluss: 8002 Passwort: TPS

#### **Profile speichern**

Es können Profile für einzelne Netzwerk-Verbindungen abgespeichert werden. Somit müssen die Netzwerk-Daten nur noch einmalig eingegeben werden. Über die [Bezeichnung] können sie anschließend wieder abgerufen werden.

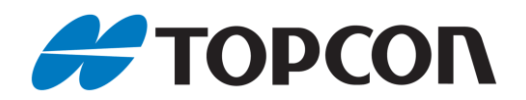

Es können Profile für einzelne Netzwerk-Verbindungen abgespeichert werden. Somit müssen die Netzwerk-Daten nur noch einmalig eingegeben werden. Über die [Bezeichnung] können sie anschließend

Profile speichern

wieder abgerufen werden.

| m TRU            |     | _ <b>D</b> X |
|------------------|-----|--------------|
| Gerät Ansicht Hi | fe  |              |
| Verbinden        | F11 |              |
| Trennen          | F12 |              |
| Einrichtung      |     |              |
| Anwendungsar     | t > |              |
| Ende             |     |              |
|                  |     |              |
|                  |     |              |
|                  |     |              |
|                  |     |              |
|                  |     |              |
|                  |     |              |
|                  |     |              |
|                  |     |              |
|                  |     |              |
|                  |     |              |
|                  |     |              |
| Tirmware laden   |     | <b>e</b> .:  |

Variante 5: WLAN-Verbindung Über die Windows-Standardfunktion eine WLAN-Verbindung mit dem Empfänger aufbauen. Das WLAN-Passwort kann über TRU abgefragt werden, z. B. mittels serieller Verbindung. Anschließend TRU starten

[Gerät > Verbinden]

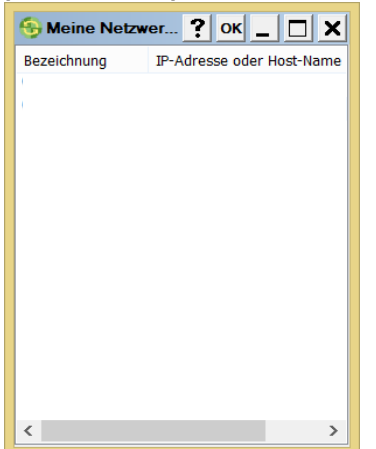

Zu Anfang ist die Liste leer.

| 🛞 Verbindungseinstellun ? 🗙 |   |
|-----------------------------|---|
| Verbindungsart              | 1 |
| Netzwerk                    |   |
| Gerätename                  | ŀ |
| <keine></keine>             |   |
|                             |   |
|                             |   |
|                             |   |
|                             |   |
|                             |   |
|                             |   |
| Verbinden                   |   |

Verbindungsart <Netzwerk> wählen;

[...]

# Meine Netzwer... ? OK \_ D X Bezeichnung IP-Adresse oder Host-Name Bearbeiten Löschen Aktualisieren

Klick mit der rechten Mouse-Taste ruft das Kontextmenü auf. [Neu]

| 😚 Meine Netz | wer ? ок _ 🗆 🗙            |
|--------------|---------------------------|
| Bezeichnung  | IP-Adresse oder Host-Name |
| WET-G5_1029  | 1 192.168.4.10            |
|              |                           |
|              |                           |
|              |                           |
|              |                           |
|              |                           |
|              |                           |
|              |                           |
|              |                           |
|              |                           |
|              |                           |
|              |                           |
|              |                           |
| 1            |                           |

Verbindung mit Klick markieren > [OK]

Verbindungseins... ? \_ C X Verbindungsart Netzwerk Gerätename NET-G5\_10291 (192.168.4.10:8002) ...

# Bezeichnung NET-G5\_10291 IP-Adresse oder Host-Name 192.168.4.10 TCP-Anschluss 8002 Passwort topcon

🎬 Netzwerk-Ve... ? ОК 💶 🗖 🗙

- [Bezeichnung]: beliebigen Profilnamen
- [IP-Adresse oder Host-Name]: Die WLAN IP-Adresse kann über TRU abgefragt werden, z. B. mittels serieller Verbindung
- [TCP Anschluss]: 8002
- [Passwort] topcon
- [OK]

Die Verbindung via WLAN wird aufgebaut.

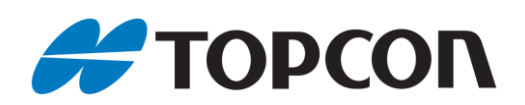

# 2. Funktionen zur Empfängerverwaltung

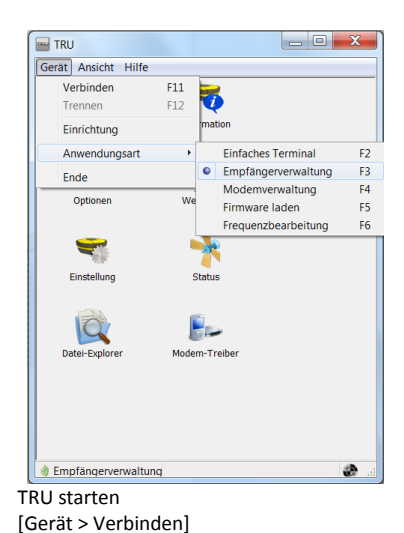

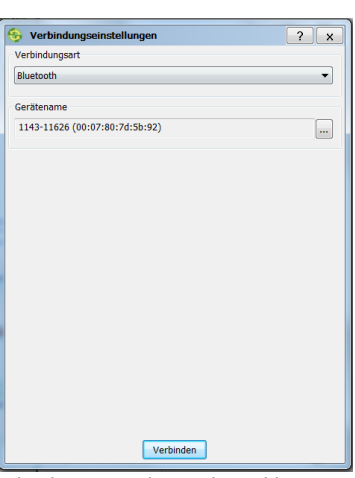

Verbindungsart <Bluetooth> wählen; [...]

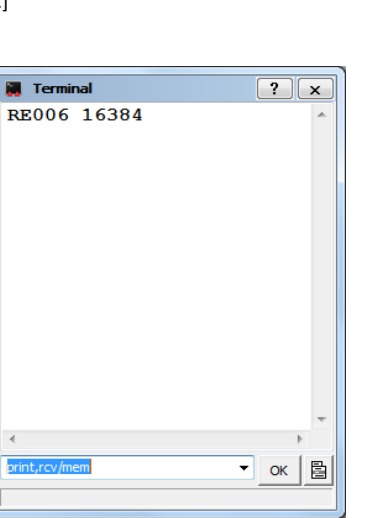

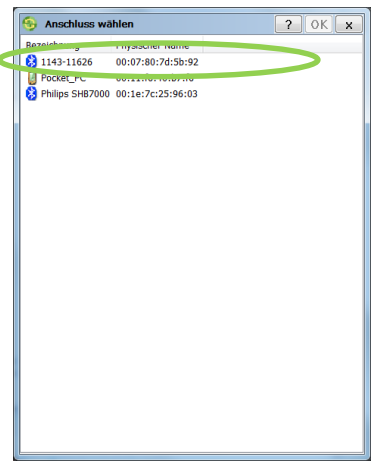

Seriennummer des Empfängers auswählen; Neue Empfänger hinzufügen siehe Kap.1 [OK]

|   | Ansicht leeren<br>Datei senden       |
|---|--------------------------------------|
|   | Datei senden (XMODEM-Protokoll)      |
|   | Escape-Funktionen                    |
|   | Anschluss-Einstellungen              |
|   | Einfacher Modus                      |
| • | ASCII<br>HEX                         |
|   | Textgröße •                          |
|   | Bytes pro Reihe (HEX Modus)          |
|   | Aufnahme starten<br>Aufnahme beenden |
|   | ок 🖺                                 |

#### [Terminal]:

[ ]: Auswahlmenü; z. B. zur Auswahl einer Datei mit mehreren Befehlszeilen

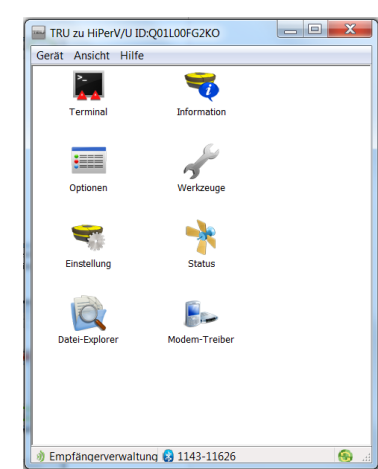

Hauptansicht Empfängerverwaltung: Nachfolgend werden die einzelnen Menüpunkte erläutert [Terminal]:

Zur Eingabe von Befehlszeilen (GRIL-Befehle). Bsp: "print,rcv/mem > OK" ergibt Rückmeldung "RE006 16384" über den verfügbaren Speicherplatz; [↓]: Aufruf vorheriger Befehle

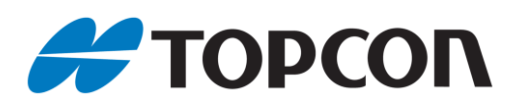

| 😽 Empfängerinfo          | ? _ 🗆 X             |   |
|--------------------------|---------------------|---|
| Name                     | Wert ^              | ] |
| I Modell                 | HIPER_SR            |   |
| Id 🕪                     | O03BR75CJYQ         |   |
| Serien-Nummer            | B110 VFBRC13450076  |   |
| Platinen-Version         | B110_6              |   |
| GNSS Firmware-Version    | 4.5 SPR Dec,29,2014 |   |
| GNSS Hardware-Version    | 205                 |   |
| I Anbieter               | Topcon              |   |
| Impfängerlaufzeit        | 00:07:40            |   |
|                          |                     |   |
| SR CPU-Frequ., MHz       | 235                 |   |
| RAM-Größe, KB            | 16.384              |   |
| Gerätespeicher           |                     |   |
| Gesamter Speicher, GB    | 7,46                |   |
| Werfügbarer Speicher, GB | 2,00                |   |
| Freier Speicher, GB      | 2,00                |   |
| Sakhu a V                | 7.60 (60%)          |   |
|                          | 0.00                | 1 |
| Stroniversorgung, v      | 7.60                |   |
| Trower-board, V          | 7,00                | 4 |
|                          | Speichern unter     | J |

#### [Information]:

Alle wichtigen Infos zum Empfänger werden angezeigt; Kontextmenü > [In Zwischenablage kopieren]:Infos in Zwischenablage speichern;

[Speichern unter]: Infos als Textdatei zur für Wartungszwecke speichern

| -        | C.         | ł         | TŦ         |  |
|----------|------------|-----------|------------|--|
| Zurück   | Satelliten | Empfang & | Anschlüsse |  |
| 5        | *          | <u> </u>  |            |  |
| eistung/ | Bluetooth  | Netzwerk  | SIM-Man    |  |
|          |            |           |            |  |
|          |            |           |            |  |
|          |            |           |            |  |
|          |            |           |            |  |
|          |            |           |            |  |
|          |            |           |            |  |

#### [Einstellung]:

z. B. SIM-Karten- und Akkuverwaltung, Bluetooth-Konfiguration, etc.

| Empfänger-Optionen                 | ?_         | X   |
|------------------------------------|------------|-----|
| Bezeichnung                        | Aktuell    | ^   |
| Empfänger                          |            |     |
| <b>E</b> GPS                       | Ja         |     |
| Glonass                            | Ja         |     |
| GIOVE                              | Ja         |     |
| BeiDou                             | Ja         |     |
| SBAS                               | Ja         |     |
| Rec 200                            | Ja         |     |
| L1-Empfang                         | Ja         |     |
| L2-Empfang                         | Ja         |     |
| EL2C-Empfang                       | Ja         |     |
| Trägerphasensignale                | Ja         |     |
| Anzahl Satelliten-Empfangskanäle   | 224        |     |
| Co-op Tracking                     | Ja         |     |
| Quarz Regelkreis                   | Ja         |     |
| Adaptives PLL                      | Ja         |     |
| Mehrwegreduktion                   | Ja         |     |
| Aktualisierungsrate Rohdatenmessur | ng, Hz 100 |     |
| Satelliten                         |            |     |
| DGNSS-Modus                        | Ja         |     |
| RTK-Position, Hz                   | 100        | ~   |
|                                    | -          | × . |

#### [Optionen]:

zeigt freigeschaltete Optionen (OAF) auf dem Empfängerboard; Kontextmenü: [Aktualisieren]: OAFs erneut abrufen [Optionen laden]: neues OAF aufspielen; [Speichern unter]: OAF als Textdatei/Optionfile für Wartungszwecke speichern [Ansicht]:Zwischen Übersicht und Detailansicht wechseln

| Empfanger rücksetzen Werkseinstellungen Parameter rücksetzen RTK-Reset Ausschaften Schlafmodus VESOR rücksetzen                             |  |
|----------------------------------------------------------------------------------------------------|--|
| Werkseindellungen           Parameter rücksetzen           RTK-Reset           Ausschaßten           Schlafmodus           V2SOR rücksetzen |  |
| Parameter rücksetzen RTK-Reset Ausschaften Schlafmodus VISOR rücksetzen                                                                     |  |
| RTK-Reset Ausschalten Schläfmodus VISOR nicksetzen                                                                                          |  |
| Ausschalten<br>Schlafmedus<br>VISOR rücksetzen                                                                                              |  |
| Schlafmodus VISOR rücksetzen                                                                                                    |  |
| VISOR rücksetzen                                                                                                    |  |
|                                                                                                    |  |
|                                                                                                    |  |
|                                                                                                    |  |
|                                                                                                    |  |
|                                                                                                    |  |
|                                                                                                    |  |

#### [Werkzeuge]:

z. B. Durchführen von RTK-Reset, NVRAM-Reset, etc.

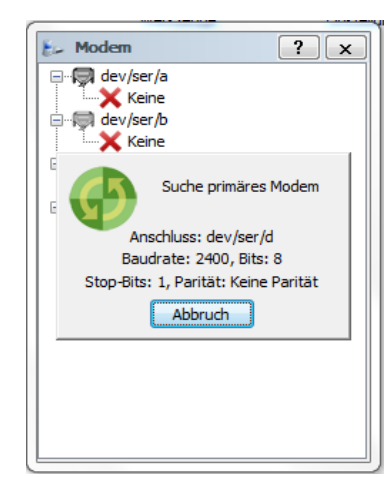

#### [Modem-Treiber]:

Anzeige und Aktualisierung der Version der Modem-Treiber;

verfügbare Ports werden automatisch abgefragt;

es werden nur die Funktionen unterstützt, die der Empfänger zur Verfügung stellt (BT, Modem, int. Speicher, etc.)

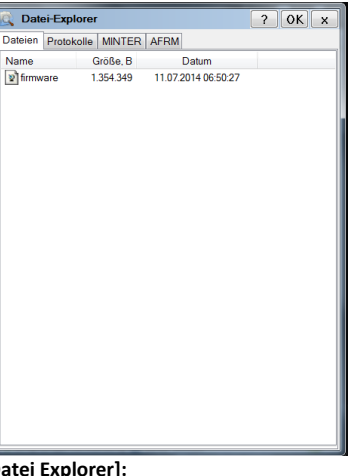

#### [Datei Explorer]:

[Dateien]: Überblick über die im Empfänger aufgezeichneten Rohdaten inkl. Download-Möglichkeit zum FC/PC; [Protokolle]: Protokolle anzeigen; [MINTER]: Erlaubt Konfiguration des MINTER-Bedienfelds am Empfänger; [AFRM]: Konfiguration, nach welchem Schema Rohdaten im Empfänger automatisch überschrieben werden sollen

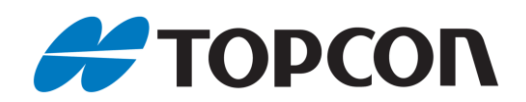

| Status HIPER      | SR ID:00    | BR75CJY           | ra <b>?</b>   | _ 🗆 X       |
|-------------------|-------------|-------------------|---------------|-------------|
| Position Diverses | Datenlink   | Sat-Liste         | Sat-Übersicht | Streuur 🔸 🕨 |
| WGS-84            |             |                   |               |             |
| 27.01.2016        | 07:0        | )4:50             |               |             |
| 🧕 Autonor         | n           |                   |               |             |
| Lat 48° 12        | 2' 36,04115 | 5" N              |               |             |
| Lon: 11° 3        | 3' 29,52850 | "E                |               |             |
| Höhe, m: 546.2    | 854         | <b>\$</b> 4       | <b>©</b> 1    |             |
| PDOP              | 5 2 1 9     | Ø1                | <b>(</b> )2   |             |
| HRMS m            | 5,213       | <del>ن رو</del> ن | <b>0</b> 0    |             |
| VRMS m:           | 7 281       |                   | <b>0</b> 0    |             |
| Basisabstand m    | 7,201       |                   | <b>0</b>      |             |
| busibubbuand, m.  |             | •                 | •             |             |
|                   |             |                   |               |             |
|                   |             |                   |               |             |
|                   |             |                   |               |             |
|                   |             |                   |               |             |
|                   |             |                   |               |             |
|                   |             |                   |               |             |

#### [Status]: Position

- Anzeige von: -Datum und Uhrzeit
- -Positionsart (hier Autonom)
- -WGS84-Länge,WGS84-Breite,Ell.-Höhe
- -PDOP,VRMS,HRMS
- -Abstand zur Basisstation/VRS
- -Anzahl der empfangenen Satelliten

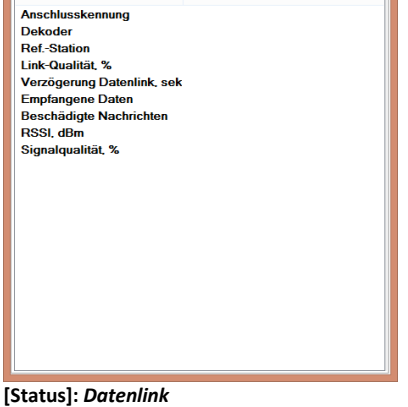

Diverses Datenlink Sat-Liste Sat-Übersicht Streuung Positic

? \_ 🗆 X

Status HIPER\_SR ID:003BR75CJYQ

Datenlink

Zeigt Informationen zur Datenübertragung über die Modemverbindung und Signalqualität

| PRN:         EL         AZ         C/A         L2C         L1P         L2P         L5         TC         3           ØG1         83         38         44         44         31         31         1         1           ØG1         85         254         48         52         41         41         1         1           ØG1         73         174         45         39         38         1           ØG14         28         48         42         17         17         40           ØG22         36         66         44         29         29         1         1           ØG26         14         278         41         18         19         52         1           ØG27         64         242         47         48         -         1         1         55         7         1         1         1         1         1         1         1         1         1         1         1         1         1         1         1         1         1         1         1         1         1         1         1         1         1         1         1         1                                                                                                    | PRN:         EL         AZ         C/A         L2C         L1P         L2P         L5         TC         S           GG1         63         318         44         44         31         31         1         1         1         1         1         1         1         1         1         1         1         1         1         1         1         1         1         1         1         1         1         1         1         1         1         1         1         1         1         1         1         1         1         1         1         1         1         1         1         1         1         1         1         1         1         1         1         1         1         1         1         1         1         1         1         1         1         1         1         1         1         3         3         1         1         3         1         1         1         1         1         1         1         3         1         1         3         3         1         1         3         3         1         1         1         1         1         1 <th>Position</th> <th>Diverse</th> <th>a Date</th> <th>enlink</th> <th>Sat-Li</th> <th>ste Sa</th> <th>at-Übe</th> <th>rsicht</th> <th>Streuur</th> <th>•</th>                                                                                                    | Position | Diverse | a Date | enlink | Sat-Li | ste Sa | at-Übe | rsicht | Streuur | • |
|----------------------------------------------------------------------------------------------------|----------------------------------------------------------------------------------------------------|----------|---------|--------|--------|--------|--------|--------|--------|---------|---|
| ØG1         83         318         44         44         31         31         1           ØG3         55         254         48         52         41         1         1           ØG11         73         174         45         39         38         1           ØG14         28         48         42         17         17         340           ØG24         36         68         44         29         29         1           ØG28         14         278         41         18         19         552           SN+         EL         AZ         C/A         L2C         L1P         L2P         TC         1           ØR2         36         42         47         48         1         1         1         36           ØR2         73         298         41         41          55         5                                                                                                    | Ø G1       83       318       44       44       31       31       1         Ø G3       55       254       48       52       41       41       1       1         Ø G11       73       174       45       39       38       1       1       1       1       1       1       1       1       1       1       1       1       1       1       1       1       1       1       1       1       1       1       1       1       1       1       1       1       1       1       1       1       1       1       1       1       1       1       1       1       1       1       1       1       1       1       1       1       1       1       1       1       1       1       1       1       1       1       1       1       1       1       1       1       1       1       1       1       1       1       1       1       1       1       1       1       1       1       1       1       1       1       1       1       1       1       1       1       1       1       1       1                                                                                                    | PRNt     | EL      | AZ     | C/A    | L2C    | L1P    | L2P    | L5     | TC      | S |
| GG3         55         254         48         52         41         41         1           GG11         73         174         45         39         38         1           GG14         28         48         42         17         17         40           GG22         36         68         44         29         29         1           GG28         14         278         41         18         19         52           SN         EL         AZ         C/A         L2C         L1P         L2P         TC         1           GR21         45         162         47         41           1         1           GR22         73         288         41         41           1           ØR21         45         162         47         41           1           ØR21         45         162         47         41           55                                                                                                    | GG3         55         254         48         52         41         41         1           GG11         73         174         45         39         38         1           GG14         28         48         42         17         17         40           GG22         36         68         44         29         29         1           GG28         14         278         41         18         152           SN+         EL         A2         C/A         L2C         L1P         L2P         TC         S2           GR7         64         242         47         48         -         -         11           ØR21         45         162         47         41           -         55           ØR22         73         298         41         41           .55                                                                                                    | 🖉 G1     | 83      | 318    | 44     | 44     | 31     | 31     |        | 1       |   |
| ØG11         73         174         45         39         38         1           ØG14         28         48         42         17         17         30           ØG22         36         68         44         29         29         1           ØG28         14         278         41         18         19         55           ØR7         64         242         47         48         1         1           ØR21         45         162         47         41         1         1           ØR22         73         298         41         41         55         5                                                                                                    | ØG11         73         174         45         39         38         1           ØG14         28         48         42         17         17         40           ØG22         36         68         44         29         29         1         1           ØG28         14         278         41         18         19         52           ØR7         64         A2         QA         LZC         LIP         IC         S           ØR21         45         162         47         48         1         1         1           ØR22         73         286         41         41         8         1         1           ØR21         45         162         47         41          1         1           ØR22         73         286         41         41          55         5                                                                                                    | 🖉 G3 👘   | 55      | 254    | 48     | 52     | 41     | 41     |        | 1       |   |
| ØG14         28         48         42         17         17         340           ØG22         36         68         44         29         29         1           ØG28         14         278         41         18         19         552           SN         EL         AZ         C/A         L2C         L1P         L2P         TC         3           ØR7         64         242         47         48         1         1         3         1           ØR21         45         162         47         41          1         55           ØR22         73         298         41         41          55         5                                                                                                    | ØG14         28         48         42         17         17         340           ØG22         36         68         44         29         9         1           ØG28         14         278         41         18         19         52           SN         EL         AZ         (/A         L2C         L1P         L2P         10         12           ØR7         64         242         47         48         2         1         1           ØR21         45         162         47         41         2         55           ØR22         73         298         41         41         2         555                                                                                                    | ØG11     | 73      | 174    | 45     |        | 39     | 38     |        | 1       |   |
| © G22         36         68         44         29         29         1           © G28         14         278         41         18         9         :52           SN*         EL         AZ         C/A         L2C         L1P         L2P         TC         :           © R7         64         242         47         48          1         \$         1           © R21         45         162         47         41           1         \$         .55           © R22         73         298         41         41          .55         .55                                                                                                    | ©G22         36         68         44         29         29         1           ©G28         14         278         41         18         9         -52           SNr         EL         AZ         C/A         L2C         L1P         L2P         TC         S           ØR7         64         242         47         48         1         1         1         1           ØR21         45         162         47         41          1         1         1           ØR22         73         298         41         41          55         5                                                                                                    | ØG14     | 28      | 48     | 42     |        | 17     | 17     |        | :40     |   |
| © C28         14         278         41         18         19         55           SN         EL         AZ         CA         LCC         LIP         L2P         TC         :           ØR7         64         242         47         48         1         1         .         .         .         .         .         .         .         .         .         .         .         .         .         .         .         .         .         .         .         .         .         .         .         .         .         .         .         .         .         .         .         .         .         .         .         .         .         .         .         .         .         .         .         .         .         .         .         .         .         .         .         .         .         .         .         .         .         .         .         .         .         .         .         .         .         .         .         .         .         .         .         .         .         .         .         .         .         .         .         . <td< td=""><td>ØC28         14         278         41         18         19         -52           SN         EL         AZ         C/A         L2C         L1P         L2P         TC         S2           ØR7         64         242         47         48         1         1         \$\$         \$\$         \$\$         \$\$         1         \$\$         \$\$         \$\$         \$\$         \$\$         \$\$         \$\$         \$\$         \$\$         \$\$         \$\$         \$\$         \$\$         \$\$         \$\$         \$\$         \$\$         \$\$         \$\$         \$\$         \$\$         \$\$         \$\$         \$\$         \$\$         \$\$         \$\$         \$\$         \$\$         \$\$         \$\$         \$\$         \$\$         \$\$         \$\$         \$\$         \$\$         \$\$         \$\$         \$\$         \$\$         \$\$         \$\$         \$\$         \$\$         \$\$         \$\$         \$\$         \$\$         \$\$         \$\$         \$\$         \$\$         \$\$         \$\$         \$\$         \$\$         \$\$         \$\$         \$\$         \$\$         \$\$         \$\$         \$\$         \$\$         \$\$         \$\$         \$\$         \$\$         \$\$         \$\$         <t< td=""><td>ØG22</td><td>36</td><td>68</td><td>44</td><td></td><td>29</td><td>29</td><td></td><td>1</td><td></td></t<></td></td<> | ØC28         14         278         41         18         19         -52           SN         EL         AZ         C/A         L2C         L1P         L2P         TC         S2           ØR7         64         242         47         48         1         1         \$\$         \$\$         \$\$         \$\$         1         \$\$         \$\$         \$\$         \$\$         \$\$         \$\$         \$\$         \$\$         \$\$         \$\$         \$\$         \$\$         \$\$         \$\$         \$\$         \$\$         \$\$         \$\$         \$\$         \$\$         \$\$         \$\$         \$\$         \$\$         \$\$         \$\$         \$\$         \$\$         \$\$         \$\$         \$\$         \$\$         \$\$         \$\$         \$\$         \$\$         \$\$         \$\$         \$\$         \$\$         \$\$         \$\$         \$\$         \$\$         \$\$         \$\$         \$\$         \$\$         \$\$         \$\$         \$\$         \$\$         \$\$         \$\$         \$\$         \$\$         \$\$         \$\$         \$\$         \$\$         \$\$         \$\$         \$\$         \$\$         \$\$         \$\$         \$\$         \$\$         \$\$         \$\$         \$\$ <t< td=""><td>ØG22</td><td>36</td><td>68</td><td>44</td><td></td><td>29</td><td>29</td><td></td><td>1</td><td></td></t<> | ØG22     | 36      | 68     | 44     |        | 29     | 29     |        | 1       |   |
| SN         EL         AZ         C/A         L2C         L1P         L2P         TC         :           ØR7         64         242         47         48         1         1         1         1         1         1         1         1         1         1         1         1         1         1         1         1         1         1         1         1         1         1         1         1         1         1         1         1         1         1         1         1         1         1         1         1         1         1         1         1         1         1         1         1         1         1         1         1         1         1         1         1         1         1         1         1         1         1         1         1         1         1         1         1         1         1         1         1         1         1         1         1         1         1         1         1         1         1         1         1         1         1         1         1         1         1         1         1         1         1         1                                                                                                    | SN         EL         AZ         (/A         L2C         L1P         L2P         TC         S           ØR7         64         242         47         48         1         1         1         1         1         1         1         1         1         1         1         1         1         1         1         1         1         1         1         1         1         1         1         1         1         1         1         1         1         1         1         1         1         1         1         1         1         1         1         1         1         1         1         1         1         1         1         1         1         1         1         1         1         1         1         1         1         1         1         1         1         1         1         1         1         1         1         1         1         1         1         1         1         1         1         1         1         1         1         1         1         1         1         1         1         1         1         1         1         1         1                                                                                                    | ØG28     | 14      | 278    | 41     |        | 18     | 19     |        | :52     |   |
| ØR7         64         242         47         48         1           ØR21         45         162         47         41         1           ØR22         73         298         41         41         .55                                                                                                    | ØR7 64 242 47 48 1<br>ØR21 45 152 47 41 1<br>ØR22 73 298 41 41 555                                                                                                    | SNt      | EL      | AZ     | C/A    | L2C    | L1P    | L2P    |        | TC      | 5 |
| ØR21 45 162 47 41 1<br>ØR22 73 298 41 41 555                                                                                                    | ØR21 45 162 47 41 1<br>ØR22 73 298 41 41 555                                                                                                    | ØR7      | 64      | 242    | 47     | 48     |        |        |        | 1       |   |
| ØR22 73 298 41 41 555                                                                                                    | ØR22 73 298 41 41 55                                                                                                    | ØR21     | 45      | 162    | 47     | 41     |        |        |        | 1       |   |
|                                                                                                    |                                                                                                    | C P22    | 73      | 298    | 41     | 41     |        |        |        | :55     |   |
|                                                                                                    |                                                                                                    | a nee    | 15      |        |        |        |        |        |        |         |   |

#### [Status]: Sat.-Liste Zeigt die detaillierte Auflistung der empfangenen Satelliten

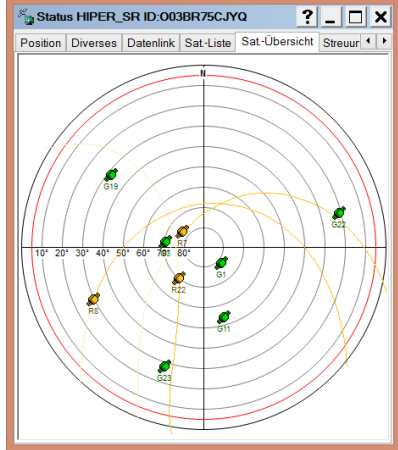

**[Status]:** *Sat.-Übersicht* Zeigt den Skyplot der empfangenen

Satelliten

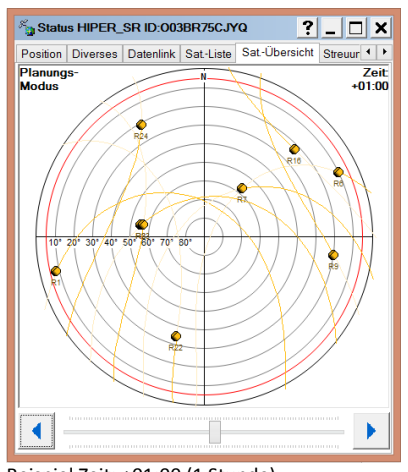

Beispiel Zeit: +01:00 (1 Stunde) Planungsmodus beenden über Kontextmenü

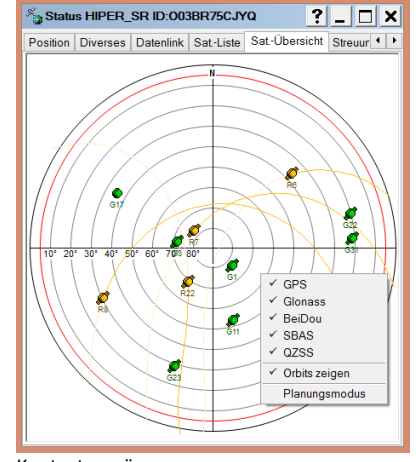

Kontextmenü: -Auswahl der anzuzeigenden Satellitensysteme und optional Orbits - Planungsmodus

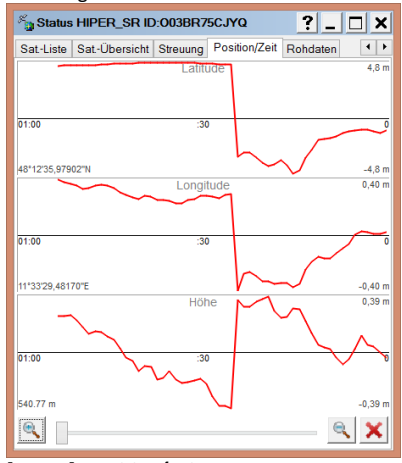

[Status]: Position/Zeit Zeigt einen aktuellen Graphen der Veränderung von WGS84-Länge,WGS84-Breite und ellipsoidischer Höhe über die Zeit. (hier bei autonomer Lösung)

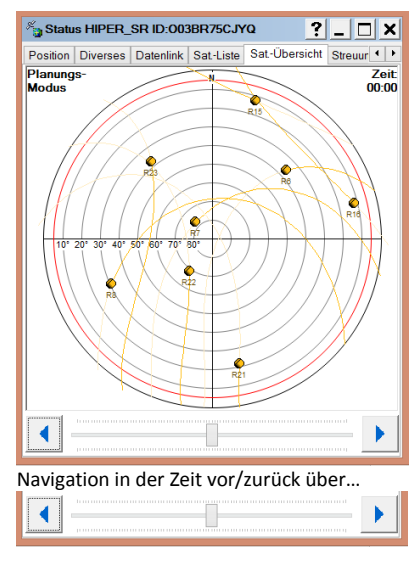

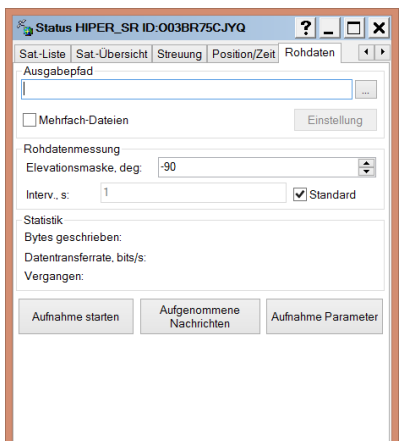

**[Status]:** *Rohdaten* Bietet die Möglichkeit Rohdatenaufzeichnung zu starten und Ausgabepfad zu definieren.

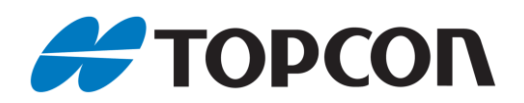

## 3. Prüfen der Firmware-Version

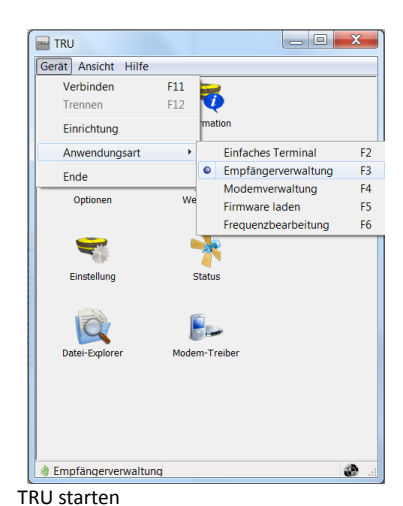

[Gerät > Anwendungsart >

Empfängerverwaltung]

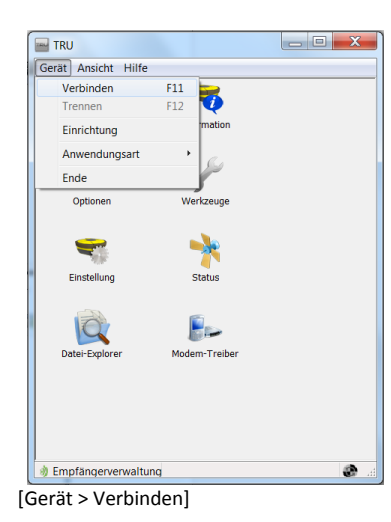

| y verbindungsein   | stellungen   | ? × |
|--------------------|--------------|-----|
| Verbindungsart     |              |     |
| Bluetooth          |              | -   |
| Gerätename         |              |     |
| 1143-11626 (00:07: | 80:7d:5b:92) |     |
|                    |              |     |
|                    |              |     |
|                    |              |     |
|                    |              |     |
|                    |              |     |
|                    |              |     |
|                    |              |     |
|                    |              |     |
|                    |              |     |
|                    |              |     |
|                    |              |     |
|                    |              |     |
|                    |              |     |
|                    |              |     |
|                    |              |     |

Verbindungsart <Bluetooth> wählen; [...]

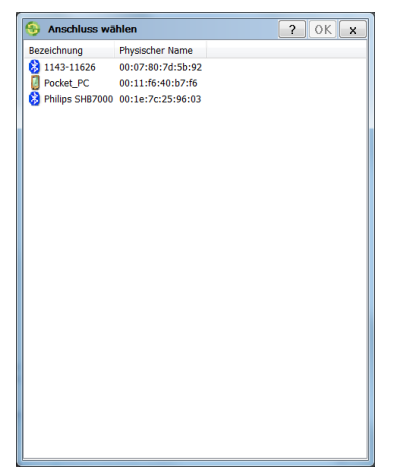

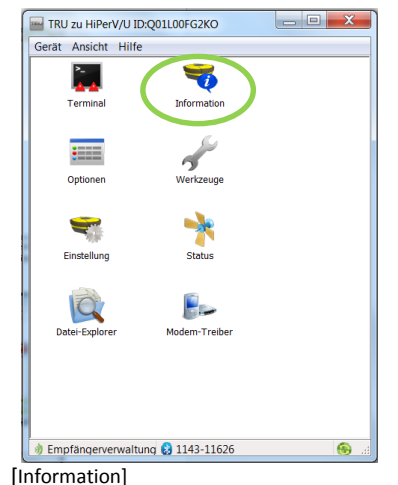

Seriennummer des Empfängers auswählen; Neue Empfänger hinzufügen siehe Kap.1 [OK] 😽 Empfängerinfo ?\_ 🗆 X Wert Name ≪ Modell ≪ Id HIPER SR 003BR75CJYQ B110 VFBRC13450076 Serien-Nummer Platinen-Version
GNSS Firmware-Version B110 6 4.5 SPR Dec,29,2014 GNSS Hardware-Vers 🗢 Empfängerlaufzeit 00:07:40 🜨 CPU-Frequ., MHz 235 RAM-Größe, KB 16.384 Gerätespeicher Gesamter Speicher, GB 7,46 ■Verfügbarer Speicher, GB 2,00 Freier Speicher, GB 2,00 😴 Akku A, V 😴 Stromversorgung, V 😴 Power-Board, V 7.60 (69%) 0,00 7,60 Speichern unt

GNSS Firmware-Version überprüfen [X]; [Gerät > Trennen]

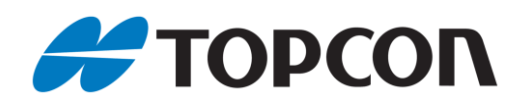

## 4. GNSS-Firmware laden

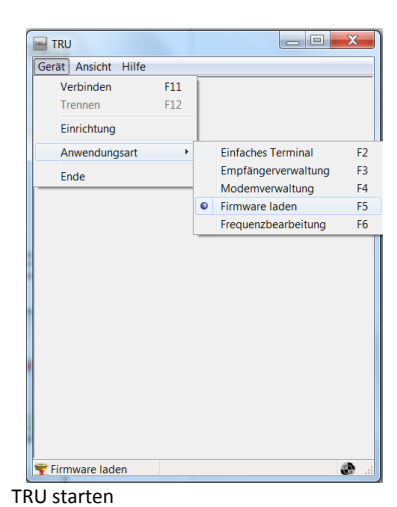

[Gerät > Anwendungsart > Firmware laden]

|                     |     | _ <b>D</b> X |
|---------------------|-----|--------------|
| Gerät Ansicht Hilfe |     |              |
| Verbinden           | F11 |              |
| Trennen             | F12 |              |
| Einrichtung         |     |              |
| Anwendungsart       | •   |              |
| Ende                |     |              |
|                     |     |              |
|                     |     |              |
| Firmware laden      |     | ð            |

| 😚 Verbindungseinstellung   | jen       | ? x |
|----------------------------|-----------|-----|
| Verbindungsart             |           |     |
| Serieller Anschluss        |           | •   |
| Anschluss-Name             |           |     |
| \\.\COM4 (USB Serial Port) |           |     |
|                            |           |     |
|                            |           |     |
|                            |           |     |
|                            |           |     |
|                            |           |     |
|                            |           |     |
|                            |           |     |
|                            |           |     |
|                            |           |     |
|                            |           |     |
|                            |           |     |
|                            |           |     |
|                            | Verbinden |     |

Verbindungsart: Zum Laden von Firmware ausschließlich seriellen/USB-Anschluss verwenden!

[...] > Port aus Liste wählen; [Verbinden]

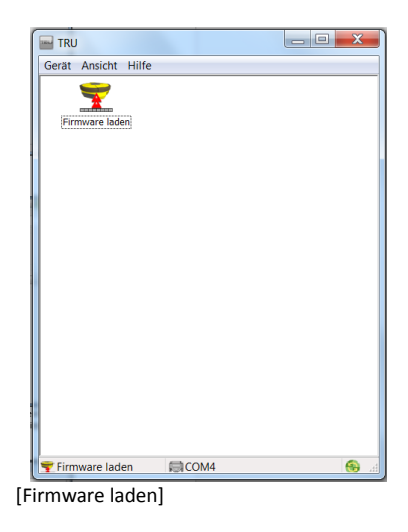

| Laufwerk wählen       | ?                                   |
|-----------------------|-------------------------------------|
| Gerätetyp             |                                     |
| Empfänger             |                                     |
| Modem Firmware Format |                                     |
| GNSS (*.ldr, *.ldp)   |                                     |
| Empfänger-Anschluss   |                                     |
| √ Internes Modem      |                                     |
| ser/c                 |                                     |
| Installationsart      |                                     |
| Einfach (Soft Break)  |                                     |
|                       | Einstellungen serieller Anschluss   |
|                       | <zurück weiter=""> Abbruch</zurück> |

| Lader:                                             |                                                    |   |
|----------------------------------------------------|----------------------------------------------------|---|
| GNSS_Receiver_Firmware                             | _v4.1_for_HiPer_V_30_May_2013\bx10_4_1\ramimage.ld | 2 |
| Bild                                               |                                                    |   |
| D <sub>3</sub> Daten Werner <sub>3</sub> support H | esources() oottij-mware Verm(JASS_JAccever_hmmx    | 2 |
|                                                    | <zurück weiter=""> Abbruch</zurück>                |   |

Gerätetyp: <Empfänger>; Installationsart: <Einfach (Soft Break)>; [Weiter]

Lader-Datei mit [ 🖻 ] wählen

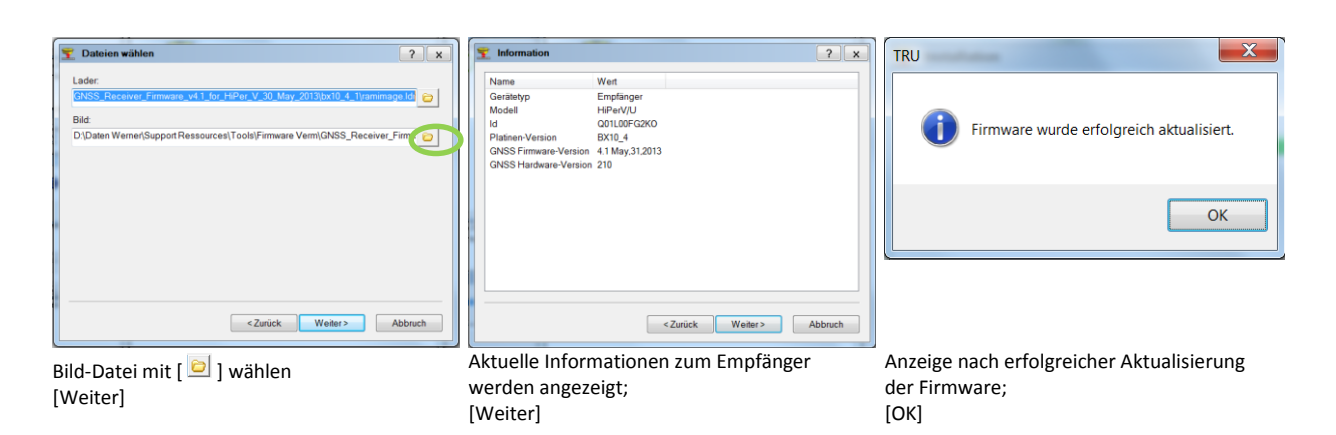

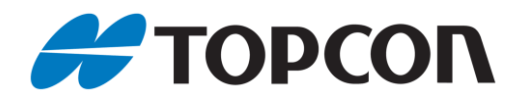

#### Anmerkungen:

• Bei Empfängern mit Powerboard muss die Powerboard-Firmware separat geladen werden.

• Der Empfänger wird nach Abschluss des Ladevorgangs automatisch zurückgesetzt

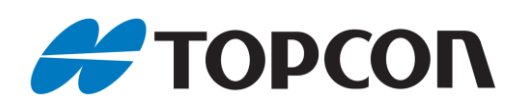

# 5. Frequenzliste erstellen (nur DIG UHF II)

#### Vorbemerkung:

Die Erstellung einer Frequenzliste wird nur für Empfänger mit DIG UHF II-Modems benötigt

| Gerät Ansicht Hilfe |                        |
|---------------------|------------------------|
| Einrichtung         | ance.                  |
| Anwendungsart >     | Einfaches Terminal F2  |
| Ende                | Empfängerverwaltung F3 |
| LINC                | Modemverwaltung F4     |
| 0                   | Firmware laden F5      |
|                     | Frequenzbearbeitung F6 |
| MCF Erstellung      | ·                      |
|                     |                        |
|                     |                        |

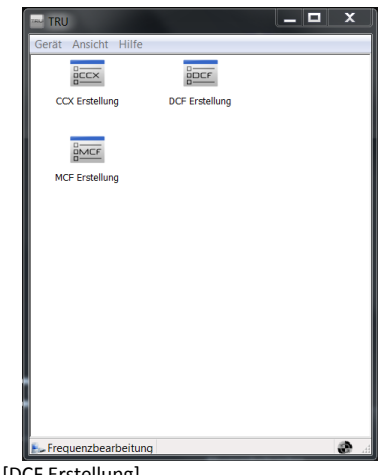

TRU starten [Gerät > Anwendungsart > Frequenzbearbeitung]

Kanalabstand wählen;

[DCF Erstellung]

| DCF Erstellung         |              |                  | ? x       |
|------------------------|--------------|------------------|-----------|
| Frequenzen             |              |                  |           |
| Frequenzen             | Abstand, kHz | Max Sendeleistun | g, mW     |
| Neu<br>Teilnehmerkennu | ing          | Bearbeiten       | Löschen   |
| La                     | den          |                  | Speichern |

[Neu]

| DCF Eingabe           | ? OK > |
|-----------------------|--------|
| Frequenz, MHz         |        |
| 433,6250              |        |
| Abstand, kHz          |        |
| ✓ 25,0                |        |
| 12,5                  |        |
| 20,0                  |        |
| Max Sendeleistung, mW |        |
| 500                   |        |
|                       |        |
|                       |        |
|                       |        |
|                       |        |
|                       |        |
|                       |        |
|                       |        |
|                       |        |
|                       |        |
|                       |        |
|                       |        |
|                       |        |
|                       |        |
|                       |        |

<Max. Sendeleistung, mW> wählen; [OK]

#### Anmerkung <Frequenz, MHz>: Erlaubte Frequenzbänder:

- Deutschland: 433,0500 434,7900 MHz
- Österreich: 439,0000 – 443,0000 MHz
- Schweiz: 433.2500 434.5000 MHz •

#### Anmerkung <Abstand, kHz>:

- Gängige Frequenzabstände:
- Deutschland: 25kHz
- Österreich: 12,5kHz
- Schweiz: 25kHz

#### Anmerkung <Max. Sendeleistung, mW>:

- 10mW: bei Einsatz als Rover
- 500mW: bei Einsatz als Base.

In Deutschland beträgt die maximal erlaubte Sendeleistung 500mW, in anderen Ländern kann dies abweichend sein. Die integrierten Funkmodule können im Allgemeinen mit maximal 1000mW (1W) betrieben werden. Von der eingestellten Sendeleistung hängt maßgeblich der Einsatzradius der zugehörigen Rover ab.

Ausnahme: nach Antrag bei der Bundesnetzagentur können eigene Frequenzen mit entsprechender Sendeleistung beantragt werden.

| CF Erstellung   |              |                    | ? ×        |
|-----------------|--------------|--------------------|------------|
| Frequenz, MHz   | Abstand, kHz | Max Sendeleistung, | mW         |
| 433,000000      | 25,0         | 500                |            |
| 433,000000      | 12,5         | 500                |            |
|                 |              |                    |            |
|                 |              |                    |            |
|                 |              |                    |            |
|                 |              |                    |            |
|                 |              |                    |            |
|                 |              | Deserve allow      | t v ash as |
| Neu             |              | Bearbeiten         | Loschen    |
| Feilnehmerkennu | ing          |                    |            |
|                 |              |                    |            |
|                 |              |                    |            |

Bei Bedarf Schritt 3-4 beliebig oft wiederholen: [Neu]; Zum Abschluss: [Speichern]

|           | n             |              |                       |        |
|-----------|---------------|--------------|-----------------------|--------|
| Frequenz, | MHz           | Abstand, kHz | Max Sendeleistung, mW |        |
| 433,00000 | 00            | 25,0         | 500                   |        |
| 433,00000 | 00            | 12,5         | 500                   |        |
| - 1       | TRU           |              | X                     | 1      |
|           |               | () The f     | file has been saved.  |        |
|           |               |              | ОК                    |        |
|           |               |              |                       |        |
| N         | leu           |              | Bearbeiten Li         | öschen |
| N         | leu<br>'kennu | ing          | Bearbeiten Li         | öschen |

ort auswa . [OK]

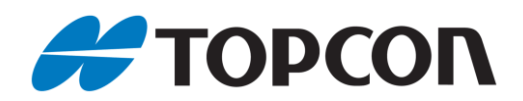

# 6. Mit internem Modem verbinden (DIG UHF II und Satel)

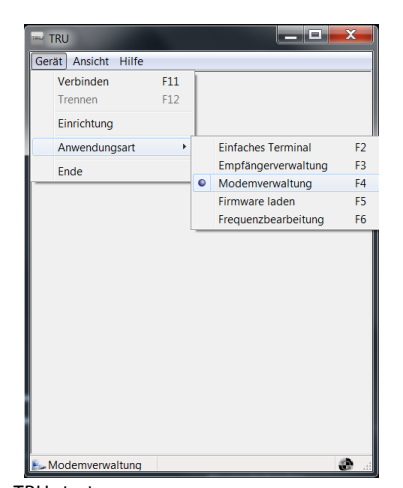

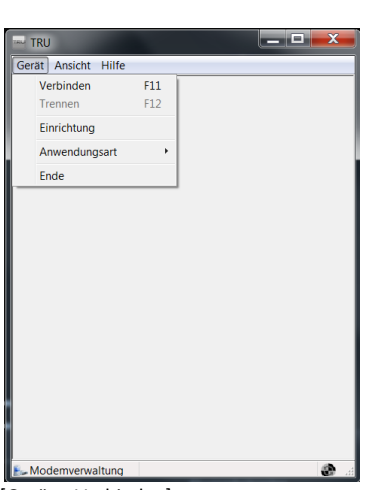

| Verbindungseinstell    | lungen    | ?) |
|------------------------|-----------|----|
| Verbindungsart         |           |    |
| Bluetooth              |           | •  |
| Gerätename             |           |    |
| 1143-11626 (00:07:80:7 | d:5b:92)  |    |
| Empfänger-Anschluss    |           |    |
| 🗸 Internes Modem       |           |    |
| ser/c                  |           | -  |
|                        |           |    |
|                        |           |    |
|                        |           |    |
|                        |           |    |
|                        |           |    |
|                        |           |    |
|                        |           |    |
|                        |           |    |
|                        |           |    |
|                        |           |    |
|                        |           |    |
|                        |           |    |
|                        |           |    |
|                        |           |    |
|                        | Verbinden |    |
|                        | 10.0.00   |    |

TRU starten

[Gerät > Anwendungsart > Modemverwaltung]

[Gerät > Verbinden]

Verbindungsart <Bluetooth> Suche nach Bluetooth-Geräten: [...]

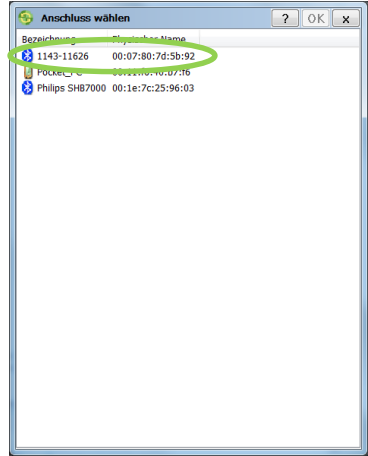

| 😚 Verbindungseinstellungen     | ? x |
|--------------------------------|-----|
| Verbindungsart                 |     |
| Bluetooth                      | •   |
| Gerätename                     |     |
| 1143-11626 (00:07:80:7d:5b:92) |     |
| Empfänger-Anschluss            |     |
| ✓ Internes Modem               |     |
| ser/c                          | •   |
|                                |     |
|                                |     |
|                                |     |
|                                |     |
|                                |     |
|                                |     |
|                                |     |
|                                |     |
|                                |     |
|                                |     |
|                                |     |
| Verbinden                      |     |
|                                |     |

| Gerät | Ansicht     | Hilfe |  |  |
|-------|-------------|-------|--|--|
|       | 316.        |       |  |  |
|       | 100         |       |  |  |
|       | Einstellung |       |  |  |
|       |             |       |  |  |
|       |             |       |  |  |
|       |             |       |  |  |
|       |             |       |  |  |
|       |             |       |  |  |
|       |             |       |  |  |
|       |             |       |  |  |
|       |             |       |  |  |
|       |             |       |  |  |
|       |             |       |  |  |
|       |             |       |  |  |
|       |             |       |  |  |
|       |             |       |  |  |
|       |             |       |  |  |
|       |             |       |  |  |

[Einstellung]

Empfängers über die Seriennummer auswählen; Neue Empfänger hinzufügen siehe Ka

Neue Empfänger hinzufügen siehe Kap.1 [OK] [Internes Modem] anhaken; <ser/C> wählen; [Verbinden]

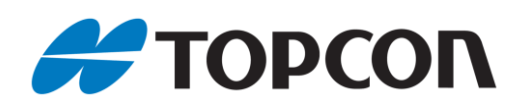

? ×

Ausführen

? X

Ausführen

# 7. Frequenzliste hochladen (nur DIG UHF II)

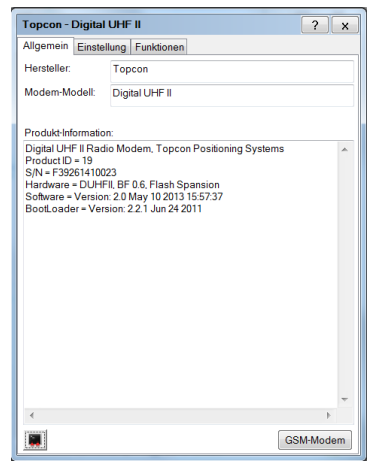

| Topcon - Digita                                                                                | IUHFII                                                                                   | ?            | × |
|------------------------------------------------------------------------------------------------|------------------------------------------------------------------------------------------|--------------|---|
| Allgemein Einste                                                                               | Ilung Funktionen                                                                         |              |   |
| Hersteller:                                                                                    | Topcon                                                                                   |              |   |
| Modem-Modell:                                                                                  | Digital UHF II                                                                           |              |   |
| Produkt-Informatio                                                                             | n:                                                                                       |              |   |
| Product ID = 19<br>S/N = F39261410(<br>Hardware = DUH<br>Software = Versio<br>BootLoader = Ver | 223<br>Fil. BF 06, Flash Spansion<br>r: 20 May 10 2013 155737<br>sion: 2.2.1 Jun 24 2011 |              |   |
| ٩                                                                                              |                                                                                          | •            | - |
| 4                                                                                              | [ci                                                                                      | ►<br>SM-Mode | Ŧ |

Tab [Allgemein] zeigt die Infos zum internen Modem

| Funktion: <datei hochladen="">;</datei>        |
|------------------------------------------------|
| <leere zeile=""> neben [File] klicken;</leere> |
| DCF-Datei auswählen <typ>: [DCF]</typ>         |

Topcon - Digital UHF II Allgemein Einstellung Funktionen

Datei hochladen

Eingabe Paramete Eigenschaft Wert File Typ DCF

usgabe Parameter Eigenschaft Wert

| Topcon - Di   | gital UHF II ? x      | ٦ |
|---------------|-----------------------|---|
| Allgemein E   | instellung Funktionen |   |
| Funktion:     |                       |   |
| Datei hochlad | den 🔻 Ausführen       |   |
| Eingabe Para  | meter.                |   |
| Eigenschaft   | Wert                  |   |
| File          | BLOB: 52 Bytes        |   |
| 🖗 Тур         | DCF                   |   |
|               |                       |   |
|               |                       |   |
|               |                       |   |
|               |                       |   |
|               |                       |   |
|               |                       |   |
| Ausgabe Para  | ameter:               |   |
| Eigenschaft   | Wert                  |   |
|               |                       |   |
|               |                       |   |
|               |                       |   |
|               |                       |   |
|               |                       |   |
|               |                       |   |
|               |                       |   |
|               |                       |   |
| 1             |                       | - |

[Ausführen]

| Topcon - Digital UHF II    |                     | ? x  |
|----------------------------|---------------------|------|
| Allgemein Einstellung Funk | tionen              |      |
| Parameter-Liste:           |                     | +÷ 🕚 |
| Eigenschaft                | Wert                |      |
| 🔩 Allgemein                |                     |      |
| Modus                      | Funk                |      |
| Baudrate, baud             | 38400               |      |
| Flusskontrolle             | KEINE               |      |
| 🖓 Funk                     |                     |      |
| 🖗 Frequenz, MHz 🛛 🌔        | 434.700000          |      |
| Protokoll                  | Trim Talk Empfänger |      |
| Modulation                 | GMSK                |      |
| Abstand, kHz               | 25.0                |      |
| Sendeleistung, mW          | 10                  |      |
| Verwürfler                 | An                  |      |
| 🖗 vgFK                     | Aus                 |      |
| 📝 Rufzeichen               |                     |      |
| 🔧 Satel                    |                     |      |
| AFS Net ID, hex            | 10                  |      |
| Empfang adressieren        | Aus                 |      |
| Senden adressieren         | Aus                 |      |
| RX Adresse, hex            | 0                   |      |
| 🖉 TX Adresse, hex          | 0                   |      |
|                            |                     |      |
|                            |                     |      |
|                            |                     |      |

<Frequenz>, <Protokoll>, <Abstand, kHz> auswählen

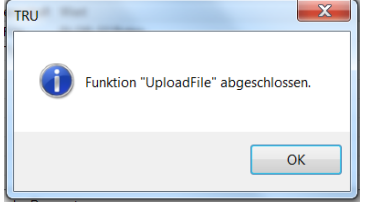

|                | Topcon -                                                         | Digital I                                                | UHF               | . 11            |
|----------------|------------------------------------------------------------------|----------------------------------------------------------|-------------------|-----------------|
| nlossen.<br>OK | Allgemein<br>Funktion:<br>Datei hoch<br>Eigenscha<br>File<br>Typ | Einstell<br>laden<br>arameter<br>aft Wert<br>BLOI<br>DCF | ung<br>:<br>B: 52 | Funktioner      |
|                | Ausgabe P<br>Eigenscha                                           | aramete<br>aft                                           | r:<br>We<br>Sav   | rt<br>ving File |
|                | 🐨 Rückg                                                          | abewert                                                  | 00                |                 |

.

Anzeige nach erfolgreichem Upload; [OK]

| Allgemein Einstellung Funk | tionen             |
|----------------------------|--------------------|
| Parameter-Liste:           | 🔁 🖬 🕂 🧶            |
| Eigenschaft                | Wert               |
| Ngemein                    |                    |
| Modus                      | Funk               |
| Baudrate, baud             | 38400              |
| Flusskontrolle             | KEINE              |
| 4 Funk                     |                    |
| Frequenz, MHz              | 434,700000         |
| Protokoll                  | TrimTalk Empfänger |
| Modulation                 | GMSK               |
| Abstand, kHz               | 25,0               |
| Sendeleistung, mW          | 10                 |
| Verwürfler                 | An                 |
| 🖗 vgFK                     | Aus                |
| Rufzeichen                 |                    |
| Age Satel                  |                    |
| AFS Net ID, hex            | 10                 |
| Empfang adressieren        | Aus                |
| Senden adressieren         | Aus                |
| RX Adresse, hex            | 0                  |
| TX Adresse, hex            | 0                  |
|                            |                    |
|                            |                    |

Upload mit [ 💻 ]; Nach erfolgreichem Upload Fenster schließen und Verbindung trennen

Wechsel zum Tab [Einstellung]

#### Anmerkung zu einzelnen Funktionen:

- [ 🐏 ]: Laden der Modemeinstellungen
- <vgFK>: Fehlerkorrektur; bei manchen • Funkprotokollen zu verwenden. (= FEC, Forward Error Correction)
- <Verwürfler>: bei manchen Funkprotokollen zu verwenden. (= Scrambling, error check)

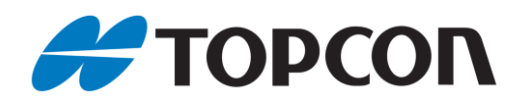

# 8. Frequenzeinstellung bei älteren Empfängern (nur Satel-Funkmodem)

| Nigemein    | Einst   | ellung | Funktionen |  |
|-------------|---------|--------|------------|--|
| Hersteller: |         | Satel  | ĺ.         |  |
| Modem-M     | odell:  | SATI   | ELLINE-3AS |  |
| Produkt-In  | formati | ion:   |            |  |
| SATELLI     | VE-3AS  | 5      |            |  |
|             |         |        |            |  |
|             |         |        |            |  |

Tab [Allgemein] zeigt allgemeine Infos zum internen Modem

| Allgemein Eir | stellung Funktionen |                               |
|---------------|---------------------|-------------------------------|
| Funktion:     | 16                  | (8)                           |
| Frequenz hinz | ufügen              | <ul> <li>Ausführen</li> </ul> |
| Eingabe Param | eter:               | 12                            |
| Eigenschaft   | Wert                |                               |
| Frequenz      |                     |                               |
| Ausgabe Parar | neter:              |                               |
| Eigenschaft   | Wert                |                               |
|               |                     |                               |
|               |                     |                               |

[Funktion:] <Frequenz hinzufügen> auswählen

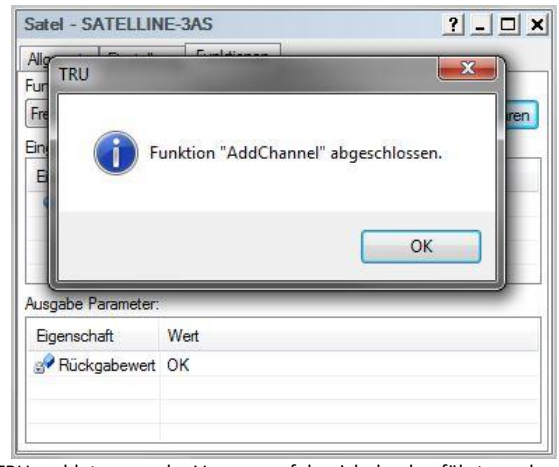

TRU meldet, wenn der Vorgang erfolgreich durchgeführt wurde. [OK]

| Satel - SA                                                                     | TELLINE     | 3AS        | ? _ 🗆 🗙      |
|--------------------------------------------------------------------------------|-------------|------------|--------------|
| Allgemein                                                                      | Einstellung | Funktionen |              |
| Funktion:                                                                      |             | 60         | <i>a</i> , 5 |
| <funktion< td=""><td>auswählen&gt;</td><td></td><td>Ausführen</td></funktion<> | auswählen>  |            | Ausführen    |
| Eingabe Pa                                                                     | rameter:    |            |              |
| Eigenscha                                                                      | aft Wert    |            |              |
|                                                                                |             |            |              |
| -                                                                              |             |            |              |
| Ausgabe Pa                                                                     | arameter:   |            |              |
| Eigenscha                                                                      | aft Wert    |            |              |
|                                                                                |             |            |              |
|                                                                                |             |            |              |
|                                                                                |             |            |              |
| 2                                                                              |             |            |              |

Wechsel zum Tab [Funktionen]

| Allgemein Ei  | nstellung Funktionen |                               |
|---------------|----------------------|-------------------------------|
| Funktion:     |                      |                               |
| Frequenz hin: | ufügen               | <ul> <li>Ausführen</li> </ul> |
| Eingabe Parar | neter:               |                               |
| Eigenschaft   | Wert                 |                               |
| Frequenz      | 433.57500            |                               |
|               |                      |                               |
| Ausgabe Para  | meter:               |                               |
| Eigenschaft   | Wert                 |                               |
| -             |                      |                               |
|               |                      |                               |
|               |                      |                               |

Im Feld [Eingabe Parameter > Frequenz] die gewünschte Frequenz bei <Wert> eintragen (hier: 443.57500Mhz); [Ausführen]

| Satel - SAT   | TELLIN    | E-3AS         | ? - 🗆 >   |
|---------------|-----------|---------------|-----------|
| Allgemein     | Einstellu | ng Funktionen |           |
| Funktion:     |           |               |           |
| Frequenz hi   | nzufüger  | 1             | Ausführen |
| Eingabe Par   | ameter:   |               |           |
| Eigenschaf    | t Wert    |               |           |
| Frequenz 433. |           | 57500         |           |
|               |           |               |           |
|               |           |               |           |
| Ausgabe Par   | ameter:   |               |           |
| Eigenschaf    | t         | Wert          |           |
| Rückga        | bewert    | ок            |           |
|               |           |               |           |
|               |           |               |           |
|               |           |               |           |

Wechsel zum Tab [Einstellung]

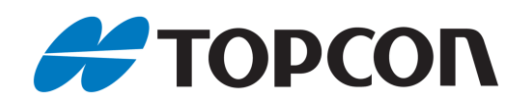

| Satel - SATELLIN    | IE-3AS                                                                                                    | ? _ 🗆 :   |
|---------------------|----------------------------------------------------------------------------------------------------|-----------|
| Allgemein Einstellu | ung Funktionen                                                                                                    |           |
| Funktion:           | New Market Control of Control of |           |
| Frequenz hinzufüge  | n                                                                                                    | Ausführen |
| Eingabe Parameter:  |                                                                                                    |           |
| Eigenschaft         |                                                                                                    |           |
| ✓ Frequenz          | modem-cinstellungen                                                                                                    |           |
|                     |                                                                                                    |           |
|                     | Abbruch                                                                                                    |           |
| Ausgabe Parameter:  |                                                                                                    |           |
| Eigenschaft         | Wert                                                                                                    |           |
|                     |                                                                                                    |           |
| Rückgabewert        | OK                                                                                                    |           |
| Rückgabewert        | OK                                                                                                    |           |

Aktuelle Modemeinstellungen des Empfängers werden automatisch gelesen

| Satel - S/ | ATELLINE-      | BAS                     |     | ? _ 🗆 )  |
|------------|----------------|-------------------------|-----|----------|
| Allgemein  | Einstellung    | Funktionen              |     |          |
| Parameter  | Liste:         |                         |     | ++       |
| Eigensch   | aft            | Wert                    |     | <u>^</u> |
| Allgen     | nein           |                         |     |          |
| Se Me      | odell          | SATELLINE-3             | IAS |          |
| 🔗 Ha       | ardware-Versio | n HW:OEM11R             | c   | E        |
| 🔗 Fir      | mware Versio   | n V3.55                 |     |          |
| 🕑 Pr       | oduktcode      | 05-050916-04            |     |          |
| 🚽 Se       | nien-Nummer    | 114200488               |     | _        |
| 🔗 Ba       | udrate, baud   | 38400                   |     |          |
| 🔧 Funk     |                |                         |     |          |
| 🖉 Fre      | equenz, MHz    | $\boldsymbol{\bigcirc}$ |     |          |
| 🖉 Pn       | otokoll        | Satel 3AS               |     |          |
| 🛃 🖓 Ab     | stand, kHz     | 25.0                    |     |          |
| 🖉 Sa       | tel vgFK       | Aus                     |     | -        |
|            | 1010           |                         |     |          |

Im Feld [Funk > Frequenz, MHz] die gewünschte Frequenz in der Spalte <Wert> aus der Liste auswählen

| Allgemein Einstellung                                                                                                    | Funktionen                                         |  |
|----------------------------------------------------------------------------------------------------|----------------------------------------------------|--|
| Parameter-Liste:                                                                                                    | 6                                                  |  |
| Eigenschaft                                                                                                    | Wert                                               |  |
| Model Setze Mo                                                                                                    | dem-Einstellungen                                  |  |
| Serien<br>Baudrate, baud                                                                                                    | Abbruch<br>38400                                   |  |
| Firmwa     Firmwa     Produl     Serien     Baudrate, baud     Funk     Funk                                                                                                    | Abbruch<br>38400<br>432 57500                      |  |
| Hardw     Hardw     Firmwa     Produl     Serien     Baudrate, baudr     Firequenz, MHz     Protokoll                                                                                            | Abbruch<br>38400<br>433.57500<br>Satel 3AS         |  |
| <ul> <li>Hardw</li> <li>Firmwa</li> <li>Firmwa</li> <li>Produl</li> <li>Serien</li> <li>Baudrate, baudr</li> <li>Funk</li> <li>Frequenz, MHz</li> <li>Protokoll</li> <li>Abstand, kHz</li> </ul> | Abbruch<br>38400<br>433.57500<br>Satel 3AS<br>25.0 |  |

Einstellungen werden auf Modem geschrieben.

| Satel - S   | ATELLINE-      | BAS          | ? | - 0 > |
|-------------|----------------|--------------|---|-------|
| Allgemein   | Einstellung    | Funktionen   |   |       |
| Parameter-  | -Liste:        |              |   | ••    |
| Eigenschaft |                | Wert         |   |       |
| Allgen      | nein           |              |   |       |
| 🖉 Me        | odell          | SATELLINE-3A | S |       |
| 🕑 Ha        | ardware-Versio | n HW:OEM11Rc |   | E     |
| 🔊 Fir       | mware Versio   | n V3.55      |   |       |
| 🗬 Pr        | oduktcode      | 05-050916-04 |   |       |
| 🚽 Se        | erien-Nummer   | 114200488    |   |       |
| 🖉 Ba        | audrate, baud  | 38400        |   |       |
| 🔧 Funk      |                |              |   |       |
| 🖉 Fr        | equenz, MHz    |              |   |       |
| 🖗 Pr        | otokoll        | Satel 3AS    |   |       |
| 🚽 Ab        | stand, kHz     | 25.0         |   |       |
| 🖉 Sa        | atel vgFK      | Aus          |   | -     |

Anschließend wird eine Übersicht über die Einstellungen des internen Modems angezeigt

| Satel - SATELLIN    | E-3AS     |            |     | ? _ 🗆 >  |
|---------------------|-----------|------------|-----|----------|
| Allgemein Einstellu | ng Funkti | ionen      |     |          |
| Parameter-Liste:    |           |            |     | ++       |
| Eigenschaft         |           | /ert       |     | <u>^</u> |
| 🔧 Allgemein         |           |            |     |          |
| Modell              | SA        | ATELLINE   | 3AS |          |
| 🗬 Hardware-Ve       | ersion H  | W:OEM11    | Rc  | E        |
| 🔗 Firmware Ve       | rsion V3  | 3.55       |     |          |
| Produktcode         | e 05      | 5-050916-0 | 4   |          |
| Serien-Numr         | ner 11    | 4200488    |     | _        |
| 🔗 Baudrate, ba      | aud 38    | 3400       |     |          |
| 🔧 Funk              |           |            |     |          |
| 🔮 Frequenz, M       | Hz 43     | 33.57500   |     |          |
| Protokoll           | Sa        | atel 3AS   |     |          |
| Abstand, kH         | z 25      | 5.0        |     |          |
| Satel vgFK          | AL        | JS         |     | -        |

Upload zum Empfänger mit [ 💻 ]

Abschließend kann das Fenster geschlossen und die Verbindung getrennt werden. Der Empfänger ist nun für die eingegebene Frequenz programmiert.

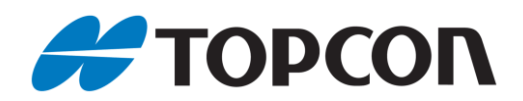

# 9. Übersicht zur Kompatibilität gängiger Funkprotokolle

|                                      | Radio                                                        | Test Top  | con DUHF I | and DU              | IHF II Base and Satelline E                                         | ASy Rover |                      |                             |        |
|--------------------------------------|--------------------------------------------------------------|-----------|------------|---------------------|---------------------------------------------------------------------|-----------|----------------------|-----------------------------|--------|
| Topcon DUHF II (FW v2.0)             | Port communication 38400 baud                                |           |            |                     | Satel Setelline EASy (FW v06.16.3.62) Port communication 38400 baud |           |                      |                             |        |
| Protocol                             | Modulation                                                   | Spacing   | Scrambling | FEC                 | Compatibility                                                       | Spacing   | Error corr.<br>(FEC) | Error check<br>(Scrambling) | Result |
| Satel Transmitter                    | 4FSK                                                         | 25        | Off        | Off                 | Satelline-3AS                                                       | 25        | Off                  | Off                         | OK     |
| 1                                    |                                                              |           | Off        | On                  |                                                                     |           | On                   | Off                         | ОК     |
| 1                                    |                                                              | 12,5      | Off        | Off                 |                                                                     | 12,5      | Off                  | Off                         | ОК     |
|                                      |                                                              |           | Off        | On                  |                                                                     |           | On                   | Off                         | ОК     |
| PDL Transmitter                      | 4FSK                                                         | 25        | On         | On                  | PacCrest-4FSK                                                       | 25        | On                   | On                          | OK     |
|                                      |                                                              | 12,5      | On         | On                  |                                                                     | 12,5      | On                   | On                          | ОК     |
|                                      | GMSK                                                         | 25        | On         | On                  | PacCrest-GMSK                                                       | 25        | On                   | On                          | OK     |
|                                      |                                                              | 12,5      | On         | On                  |                                                                     | 12,5      | On                   | On                          | ОК     |
| Trimtalk Transmitter                 | GMSK                                                         | 25        | On         | Off                 | TrimTalk450s(P)                                                     | 25        | Off                  | On                          | ОК     |
|                                      |                                                              | 12,5      | On         | Off                 |                                                                     | 12,5      | Off                  | On                          | ОК     |
| Topcon DUHF I (FW v1.6 Rev.G)        | Port communication 115200 baud Satel Setelline EASy (FW v06. |           |            | 6.16.3.62) Port com | .16.3.62) Port communication 38400 baud                             |           |                      |                             |        |
| PDL w/EOT Transmitter                | GMSK                                                         | 25        | 1          | On                  | PacCrest-GMSK                                                       | 25        | On                   | On                          | OK     |
| -                                    |                                                              | 12,5      | 1          | On                  |                                                                     | 12,5      | On                   | On                          | ОК     |
| Trimtalk Transmitter can be set with | n Modem-TPS 2                                                | .5D only! |            |                     |                                                                     |           |                      |                             |        |
| Trimtalk Transmitter                 | GMSK                                                         | 25        | On         | Off                 | TrimTalk450s(P)                                                     | 25        | Off                  | On                          | OK     |
|                                      |                                                              | 12.5      | On         | Off                 | -                                                                   | 12.5      | Off                  | On                          | ОК     |

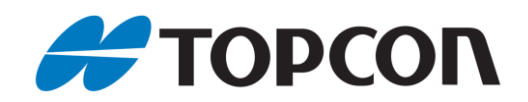

# 10. DIG-UHF II-Modem für Einsatz als Basisstation konfigurieren (HiPer V,GR-5)

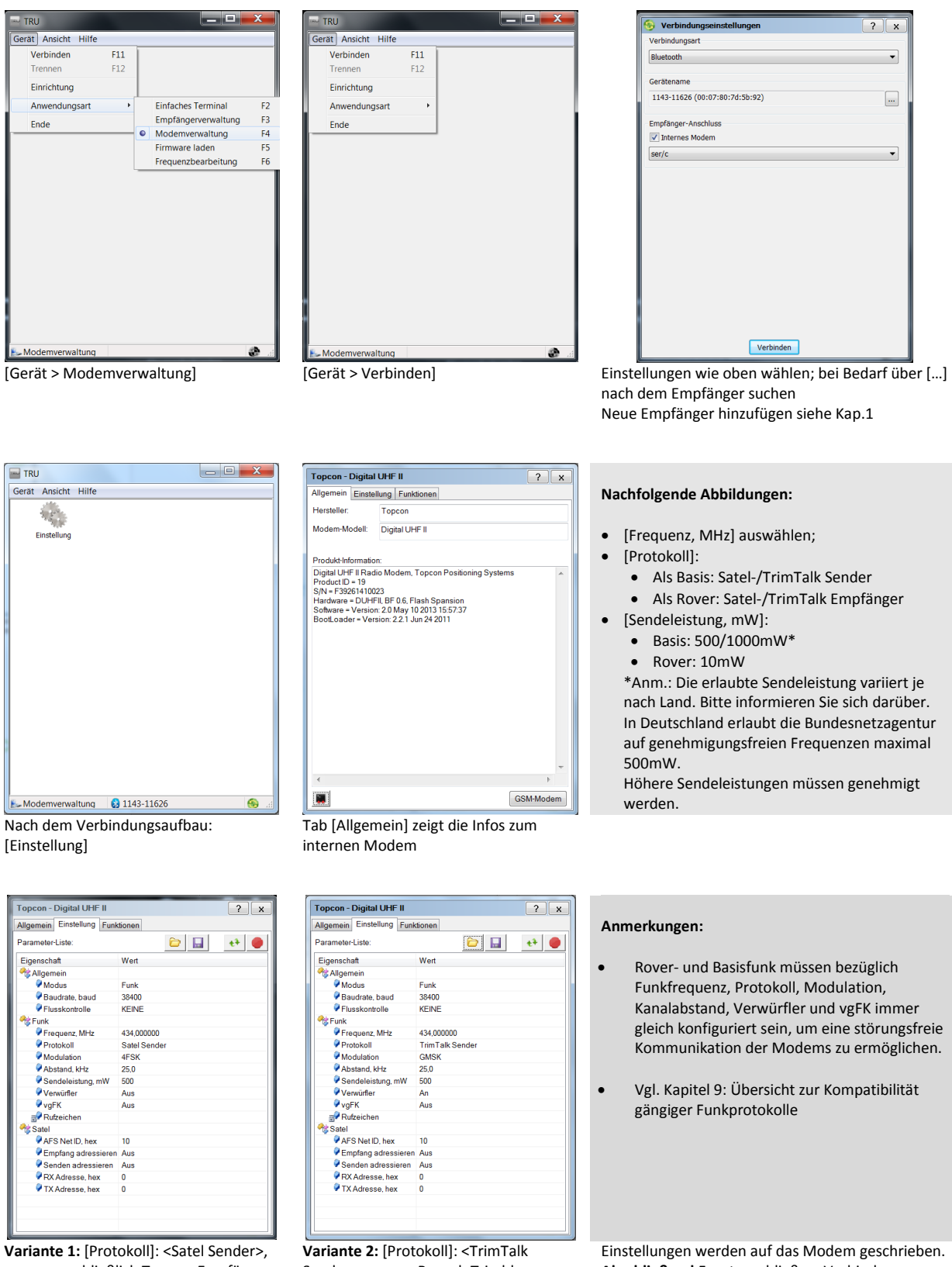

wenn ausschließlich Topcon-Empfänger verbunden werden sollen.

Upload zum Empfänger mit [ 🔎 ]

TRU Benutzerhandbuch • Juni 2015

Sender>, wenn z.B. auch Trimble-Empfänger verbunden werden sollen. Upload zum Empfänger mit [ 💻 ]

Abschließend Fenster schließen, Verbindung trennen.

Der Empfänger ist nun als Basis konfiguriert.

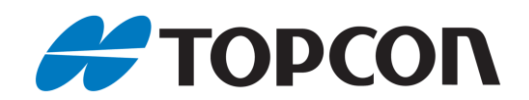

# .11. Abfrage der Signalqualität bei internen GPRS-Modems ohne DIG UHF

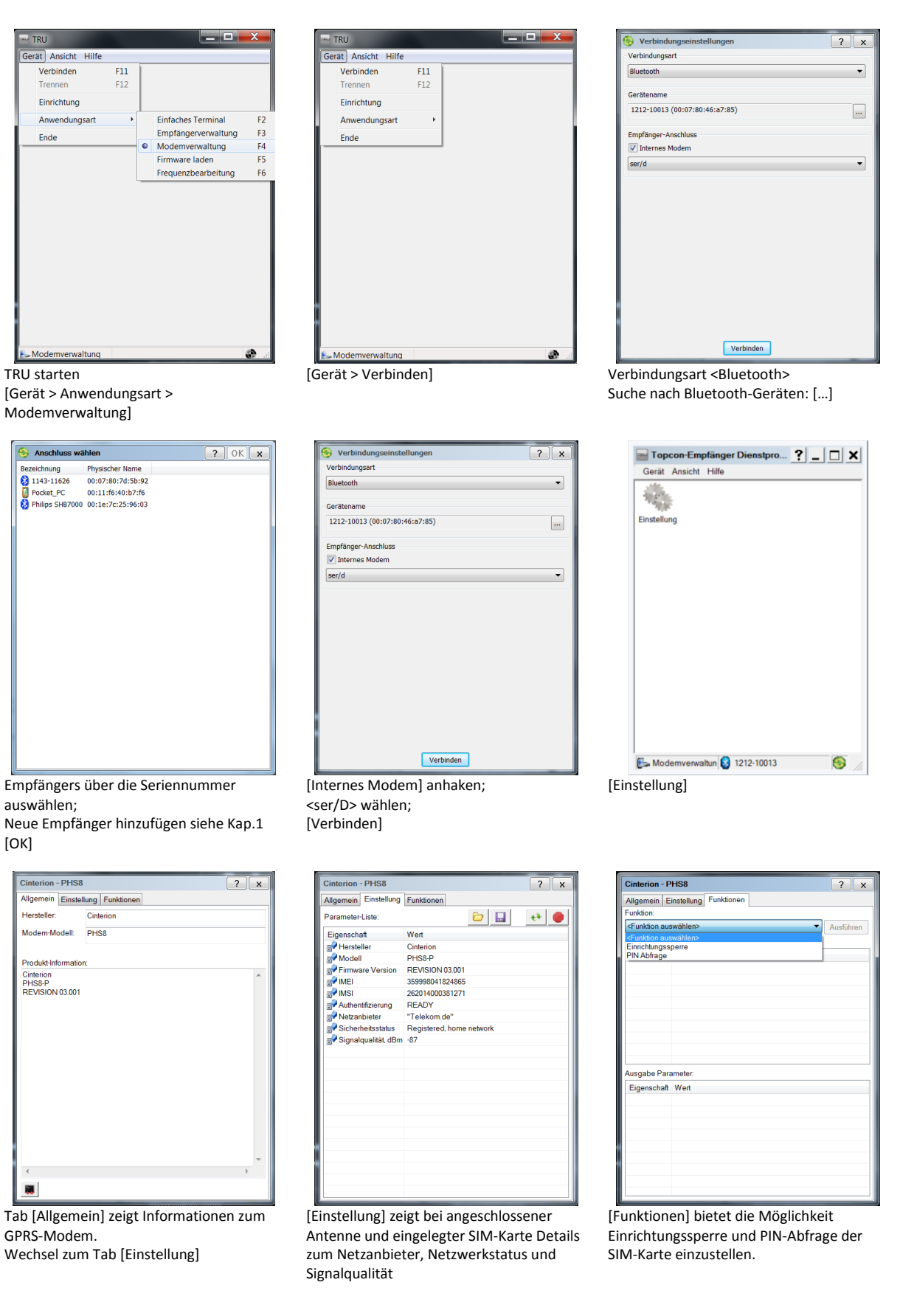

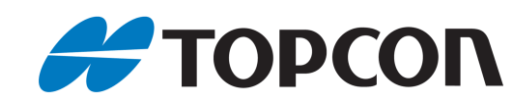

# **12.** Abfrage der Signalqualität bei internen DIG-UHF- und GPRS-Modems

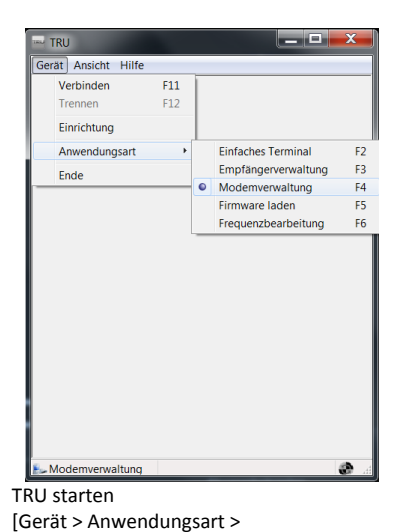

? OK 🗙

Modemverwaltung]

😚 Anschluss wählen

 Bezeichnung
 Physischer Name

 1143-11626
 00:07:80:7d:5b:92

 Pocket\_PC
 00:11:f6:40:b7:f6

 Philips SH87000
 00:1e:7c:25:96:03

| TRU                      |       |   | x        |
|--------------------------|-------|---|----------|
| Gerät Ansicht Hilfe      | e     |   |          |
| Verbinden                | F11   |   |          |
| Trennen                  | F12   |   |          |
| Einrichtung              |       |   |          |
| Anwendungsart            | •     |   |          |
| Ende                     |       |   |          |
|                          |       |   |          |
| Solution Modemverwaltung | 1     | 6 | <b>b</b> |
| Gerät > Verbir           | ndenl |   |          |

| Verbindungseinstellungen       | ? × |
|--------------------------------|-----|
| /erbindungsart                 |     |
| Bluetooth                      | •   |
| Gerätename                     |     |
| 1143-11626 (00:07:80:7d:5b:92) |     |
| Empfänger-Anschluss            |     |
| ✓ Internes Modem               |     |
| ser/c                          | •   |
|                                | ,   |
|                                |     |
|                                |     |
|                                |     |
|                                |     |
|                                |     |
|                                |     |
|                                |     |
|                                |     |
|                                |     |
|                                |     |
|                                |     |
|                                |     |

Verbindungsart <Bluetooth> Suche nach Bluetooth-Geräten: [...]

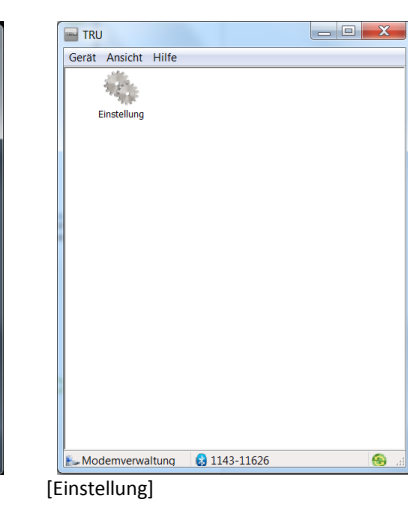

Empfängers über die Seriennummer auswählen;

Neue Empfänger hinzufügen siehe Kap.1 [OK]

| Topcon -                                                                      | Digital                                                            | JHF II                                                                                                    | ?       | ×  |
|-------------------------------------------------------------------------------|--------------------------------------------------------------------|----------------------------------------------------------------------------------------------------|---------|----|
| Allgemein                                                                     | Einstell                                                           | ung Funktionen                                                                                                   |         |    |
| Hersteller:                                                                   |                                                                    | Topcon                                                                                                    |         |    |
| Modem-Modell:                                                                 |                                                                    | Digital UHF II                                                                                                   |         |    |
| Produkt-Inf                                                                   | ormation                                                           |                                                                                                    |         |    |
| Digital UH<br>Product ID<br>S/N = F392<br>Hardware<br>Software =<br>BootLoade | F II Radii<br>= 19<br>66141002<br>= DUHFI<br>Version:<br>ar = Vers | Modem, Topcon Positioning System:<br>3, BF 06, Flash Spansion<br>2 0 May 10 2013 15:57:37<br>on: 221 Jun 24 2011 | S       | •  |
|                                                                               |                                                                    |                                                                                                    | Þ       |    |
|                                                                               |                                                                    | [                                                                                                    | GSM-Mod | em |

[GSM-Modem]

verbinden [Internes Modem] anhaken; <ser/C> wählen; [Verbinden]

Tab [Allgemein] zeigt Informationen zum GPRS-Modem. Wechsel zum Tab [Einstellung]

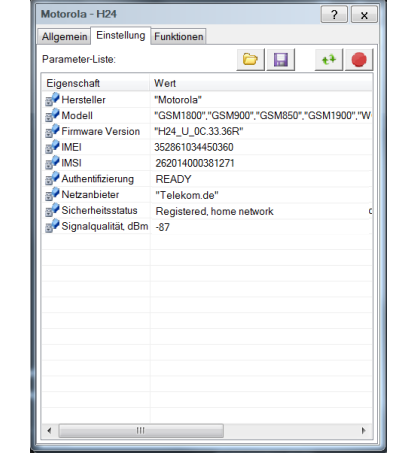

[Einstellung] zeigt bei angeschlossener Antenne und eingelegter SIM-Karte Details zum Netzanbieter, Netzwerkstatus und Signalqualität

| Verbindungseinstellungen       | ? x |
|--------------------------------|-----|
| Verbindungsart                 |     |
| Bluetooth                      | •   |
| Gerätename                     |     |
| 1143-11626 (00:07:80:7d:5b:92) |     |
| Empfänger-Anschluss            |     |
| V Internes Modem               |     |
| ser/c                          | -   |
|                                |     |
|                                |     |
|                                |     |
|                                |     |
|                                |     |
|                                |     |
|                                |     |
|                                |     |
|                                |     |
|                                |     |
| Verbinden                      |     |
| ernes Modem] anhaken:          |     |